# 取扱説明書 - 詳細版 -

液晶プロジェクター CP-EX301NJ/CP-EW301NJ

(形名:CP-EX301N/CP-EW301N)

# 【ネットワーク編】

このネットワーク編では、本製品のネットワーク機能について説明します。

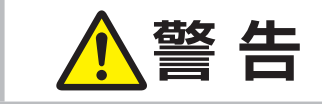

ご使用の前に、必ず本書を全てよくお読みになり、ご理解のうえ正しく お使いください。

ネットワーク編

| <u>もくじ</u>                                                                                        |
|---------------------------------------------------------------------------------------------------|
| ネットワーク機能3-2                                                                                       |
| <b>ネットワークへの接続3-4</b><br>必要なシステム環境について3-4<br>ネットワーク接続手順3-5                                         |
| ネットワークメニュー3 - 7                                                                                   |
| <b>Web コントロール 3 - 11</b><br>プロジェクター Web コントロール … 3 - 13<br>Crestron e-Control <sup>®</sup> 3 - 33 |
| ネットワークブリッジ 3 - 40                                                                                 |
| その他の機能                                                                                            |
| ネットワークからのコマンド制御…3 - 48                                                                            |
| トラブルシューティング3 - 54                                                                                 |

# ネットワーク機能

ネットワーク機能の概要について説明します。

# Web コントロール

ネットワークで接続したコンピュータの Web ブラウザを使用して、本機を制御したり、各種設定の確認や変更をすることが出来ます。

" プロジェクター Web コントロール " および "Crestron e-Control" の 2 つのインタフェースを使用できます。

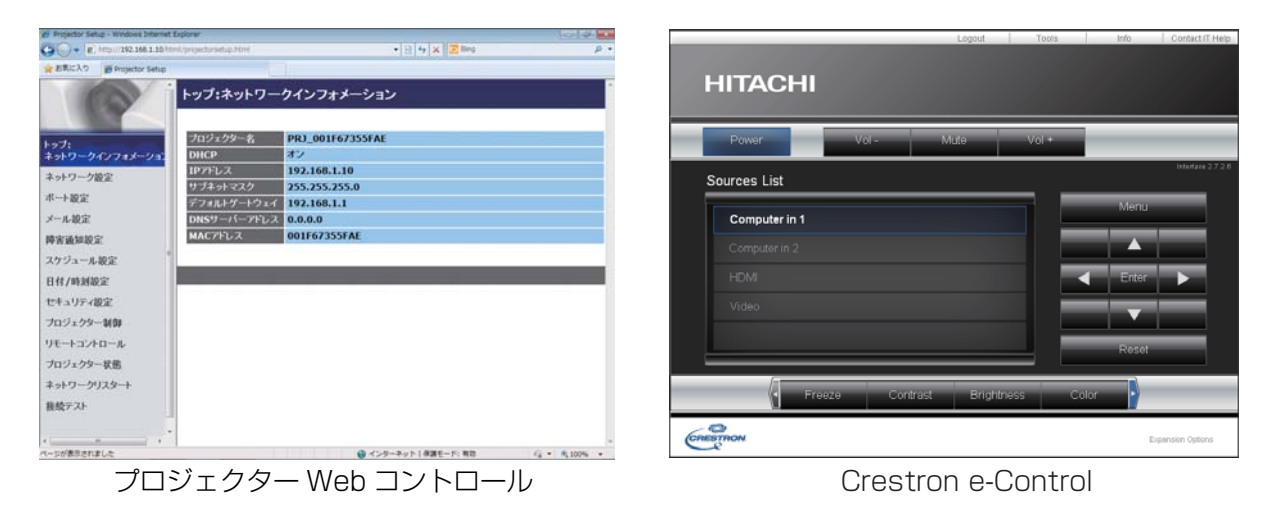

#### ネットワークブリッジ

本機は、ネットワークプロトコルとシリアルインタフェースの相互変換を行うネットワークブリッジ 機能に対応しています。

ネットワークブリッジ機能を使うと、本機と RS-232C 通信で接続した外部機器を、本機と LAN で接続したコンピュータから、ネットワーク端末と同様に制御することができます。

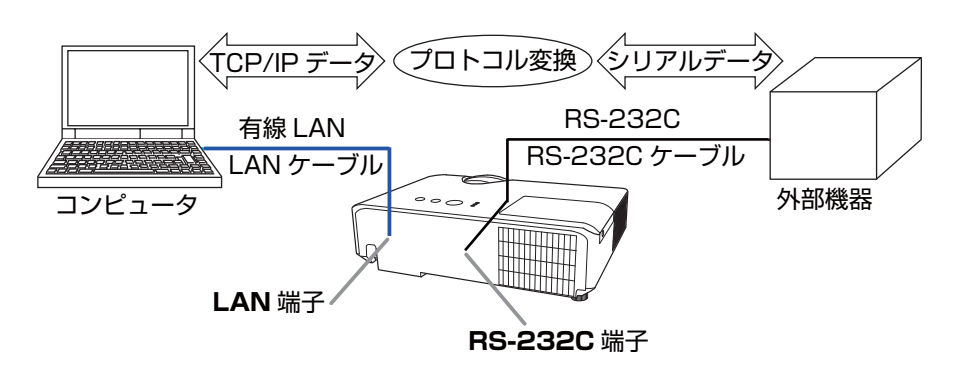

# その他の機能

#### 電子メール機能による自動通知

本機にメンテナンスが必要な場合やエラーが発生したとき、指定したメールアドレスに自動的に警告 メッセージを送信させることができます(**□3-43, 44**)。

#### スケジュール設定

スケジュール機能により電源オン / オフなどのイベントを設定することができ、本機の " 自己管理 " を 可能にします。

スケジュールは、プロジェクター Web コントロールまたは本機の「その他」-「スケジュール」メニュー で設定することができます(**□3-45~47**)。

#### ネットワークからのコマンド制御

ネットワーク経由で RS-232C コマンドを使用し、本機を操作、設定することができます (**□3-48 ~ 52**)。

ネットワークへの接続

# 必要なシステム環境について

本機をネットワークに接続するには、以下のものが必要です。

■プロジェクター(本機)

■コンピュータ

#### ■本機とコンピュータの接続機器

<有線 LAN を使用する場合> LAN ケーブル(CAT-5e 以上) ※ 100Base-TX または 10Base-T に準拠した通信環境が必要です。

#### ■ Web ブラウザ

Web コントロールをご利用になるには、コンピュータに Web ブラウザが必要です。

#### お知らせ

●「設置」メニューの「スタンバイモード」(□2-19)が「省電力」に設定されていると、本機が スタンバイ状態のときにネットワーク機能は使用できません。ネットワークに接続する前に、「ス タンバイモード」を「通常」に設定してください(□2-19)。

# ネットワーク接続手順

## 有線 LAN で接続する

本機を既存のネットワークに接続する時は、ネットワーク管理者に確認の上、プロジェクターの有線 LAN の設定を行ってください。

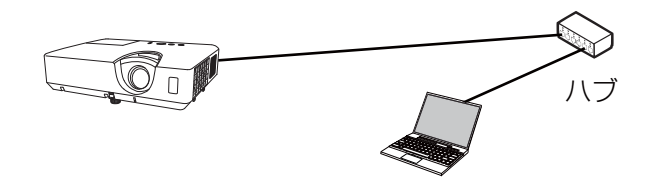

#### 有線 LAN の接続設定

- LAN ケーブル(CAT-5e 以上)を使用し、ハブを介して 本機とコンピュータを接続します。
   リモコンまたは本機のコントロールパネルの MENU ボタンを押します。 前回使用した MENU が表示されます。 カーソルボタンで以下を選択してください。
   簡単メニュー > 詳細メニュー > ネットワーク > セットアップ
- 3)「セットアップ」で以下を設定してください。
- · DHCP
- ・IP アドレス
- ・サブネットマスク
- ・デフォルトゲートウェイ
- $\cdot$  DNS SERVER

IP アドレスの設定に関しては、"IP アドレスについて"(**□3-6**)をご覧ください。

「登録」を選択し、ENTER ボタンを押して設定を反映してください。

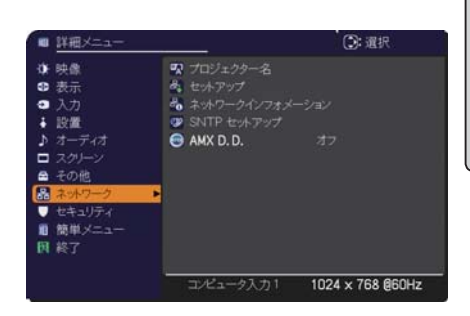

ネットワーク編

| DHOP           | オン               | , |
|----------------|------------------|---|
| P 1P 7ドレス      | 192. 168. 1. 254 |   |
| サブネット マスク      | 255. 255. 255. 0 |   |
| ◎ デフォルト ゲートウエイ | 0. 0. 0. 0       |   |
| DNS SERVER     | 0. 0. 0. 0       |   |

#### [IPアドレスについて ]

#### ■手動設定

コンピュータに設定する IP アドレスのネットワーク部分、およびサブネットマスクは、本機と同じとなるようにしてください。ただし、コンピュータの IP アドレス全体が、本機を含む他のネットワーク機器と同じになるようには設定しないでください。

例)本機の有線 LAN 設定が次のようになっている場合。
IP アドレス: 192.168.1.254
サブネットマスク: 255.255.255.0
このときのネットワークアドレスは、IP アドレスの下線部分、「192.168.1」です。
従って、以下のようにコンピュータの IP アドレスを設定します。
IP アドレス: 192.168.1.xxx (xxx の部分は 10 進数)
サブネットマスク: 255.255.255.0

IPアドレスの"xxx"部分には、本機を含め、他のネットワーク機器と重複しない1~254の数値(10進数)を指定します。例の場合、プロジェクターのIPアドレスが192.168.1.254に設定されているので、コンピュータには1~253の間の数値を設定します。

#### ■自動設定

接続しているネットワーク内に DHCP サーバーが存在する場合は、コンピュータとプロジェクター に、IP アドレスを自動的に割り当てることができます。DHCP サーバーが存在しない場合は、IP アドレス、サブネットマスク、デフォルトゲートウェイを設定してください。

お知らせ

 ●本機とコンピュータを同じネットワークに接続する場合(ネットワークアドレスが同じ場合)は、 デフォルトゲートウェイを設定する必要はありませんので、空白のままにしてください。
 ●本機とコンピュータが異なるネットワーク上にある場合は、デフォルトゲートウェイを設定する 必要があります。詳細については、ネットワーク管理者にお問い合わせください。

# ネットワークメニュー

誤った接続や設定はネットワーク障害などの原因になることが あります。本機をネットワーク内の既存のアクセスポイントに 接続する前に、必ずご使用になるネットワークの管理者へご相 談ください。

「ネットワーク」メニューでは、ネットワーク機能に関する下 表の項目を操作することができます。

カーソルボタン▲ / ▼で項目を選択し、カーソルボタン▶また は ENTER ボタンを押すと、操作を開始または実行できます。 下表およびメニュー表示に従って操作してください。

| -                     | 詳細メニュー                                                                 |                                                                                                    |
|-----------------------|------------------------------------------------------------------------|----------------------------------------------------------------------------------------------------|
| ★ B 0 + 4 D 8 0 ► = E | 映象<br>表示<br>入力<br>設置<br>オーディオ<br>スクリーン<br>その他<br>キュリティ<br>簡単メニュー<br>終了 | <ul> <li>         ・マ・フェンタクー名         ・キャアップ         ・ホテップ         ・ホテップ         ・ホテップ         ・SNTP セットアップ         ・AMX D.D. オフ         ・オフ         ・     </li> </ul> |
| -0                    |                                                                        | コンピュータ入力1 1024 × 768 @60Hz                                                                                                    |

ネットワーク編

#### ( お知らせ )

●ご利用のネットワークが SNTP に非対応の場合は、日時を設定する必要があります(□3-24)。
 ●「設置」メニューの「スタンバイモード」(□2-19)が「省電力」に設定されていると、本機がスタンバイ状態のときネットワークの通信はできません。スタンバイモードを「通常」に設定してから本機をネットワークに接続してください(□2-19)。

3-7

| 項目       | 説明                                                                                                    |
|----------|----------------------------------------------------------------------------------------------------|
|          | プロジェクターに任意の名前を設定することで、ネットワーク上のプロジェクターを識別することができます。 (1)「プロジェクター名」を選択し、 カーソルボタン▶を押します。                                                                                                    |
| プロジェクター名 | <ul> <li>「プロジェクター名」画面が表示されます。</li> <li>「プロジェクター名」画面が表示されます。</li> <li>「プロジェクター名を入力するためには、</li> <li>表示されているソフトウェアキーボードを使用します。</li> <li>消去: 一文字消去します。</li> <li>全て消去:全部の文字を消去します。</li> <li>取消:入力した文字を破棄してネットワークメニューにもどります。</li> <li>(2)最初の3行に現在のプロジェクター名が表示されます。特定のプロジェクター名があらかじめ設定されています。</li> <li>ENTER ボタンまたは入力切替ボタンで各文字を選択し、入力してください。</li> <li>1 文字削除することができます。「プロジェクター名」は最大 64 文字まで入力できます。</li> <li>(3)既に入力された文字を変更するには、<br/>最初の3行のうちの1行にカーソルを移動します。</li> <li>ENTER または入力切替ボタンを押すと、<br/>文字を削除することができます。「プロジェクター名」は最大 64 文字まで入力できます。</li> <li>(3)既に入力された文字を変更するには、<br/>最初の3行のうちの1行にカーソルを移動します。</li> <li>ENTER または入力切替ボタンを押すと、</li> <li>文字が選択されます。その後、上記(2)<br/>と同じ手順に従ってください。</li> <li>(4) プロジェクター名の入力・編集が終わったら、「OK」にカーソルを合わせ、<br/>カーソルボタン か、ENTER ボタン<br/>(または入力切替ボタン)を押してくだ<br/>さい。</li> <li>変更を保存せずに入力を終えるには、<br/>「取消」にカーソルを合わせてカーソル<br/>ボタン くか、ENTER ボタン (または入力切替ボタン)を押してください。</li> </ul> |

| 項目         | 説明                                                                         |                                                                                                    |      |
|------------|----------------------------------------------------------------------------|----------------------------------------------------------------------------------------------------|------|
|            | <ul> <li>有線ネットワ</li> <li>設定変更後は</li> <li>登録を実行し</li> <li>反映されませ</li> </ul> | ークの設定を行います。<br>登録を実行してください。<br>ないと入力した設定値が<br>ん。<br>***********************************                                                |      |
|            | <ul> <li>お知ら</li> <li>●登録を実</li> <li>●設定を変</li> </ul>                      | ・せ<br>行する前にメニューが消えると、入力した設定値は反映されません。<br>変更した場合は、必ず登録を実行してください                                                                         |      |
|            | DHCP                                                                       | IP アドレスを自動で取得するかどうかの設定を行います。<br>カーソルボタン ▲ / ▼ で、DHCP のオン / オフを選択してください。<br>オン ⇔ オフ                                                     | ネットワ |
| セット<br>アップ | IPアドレス                                                                     | <ul> <li>DHCP が無効の場合、IP アドレスを設定します。</li> <li>IP アドレスを入力してください。</li> <li>この項目は「DHCP」(□ 上記)が「オフ」に設定されているときのみ</li> <li>設定できます。</li> </ul> | ーク編  |
|            | サブネット<br>マスク                                                               | DHCP が無効の場合、サブネットマスクを設定します。<br>サブネットマスクを入力してください。<br>この項目は「DHCP」(QQ <b>上記</b> )が「オフ」に設定されているときのみ<br>設定できます。                            |      |
|            | デフォルト<br>ゲート<br>ウェイ                                                        | DHCP が無効の場合、デフォルトゲートウェイを設定します。<br>デフォルトゲートウェイのアドレスを入力してください。<br>この項目は「DHCP」(QQ <b>上記</b> )が「オフ」に設定されているときのみ<br>設定できます。                 |      |
|            | DNS<br>SERVER                                                              | DNS サーバーのアドレスを設定します。<br>DNS サーバーのアドレスを入力してください。<br>お知らせ<br>●本設定を自動で取得することはできません。                                                       |      |

| 項目                                       |                                                                                                    |                                                                                                    |  |
|------------------------------------------|----------------------------------------------------------------------------------------------------|----------------------------------------------------------------------------------------------------|--|
| ネットワーク<br>インフォメー<br>ション                  | 本項目を選択<br>以下の情報が<br>・パスコード<br>・プロジェク<br>・IP アドレス<br>・サブネット<br>・デフォルト<br>・DNS SER<br>・MAC ADD<br>・日付と時刻<br>・SNTP SEF<br>・時差 | すると、有線 LAN の設定をみるためのダイアログを表示します。<br>表示されます。<br>ター名<br>マスク<br>ゲートウェイ<br>VER<br>RESS<br>の設定<br>RVER                                                                                                   |  |
|                                          | ●「DHC<br>からアド<br>フォルド<br>プロジェクタ<br>て表示される                                                                                  | PJ( <b>山3-9</b> )を「オン」に設定しているのに、本機が DHCP サーバー<br>ドレスを取得できていない場合、「IP アドレス」、「サブネットマスク」、「デ<br>-ゲートウェイ」は、以下の場合、それぞれ"0.0.0.0"と表示されます。<br>ー名と SNTP SERVER は、設定している文字数が多い場合、省略され<br>ことがあります。               |  |
| SNTP<br>セットアップ                           | SNTP<br>SERVER                                                                                                    | ネットワーク経由で時刻を取得する場合、SNTP サーバーを IP アドレ<br>スかドメイン名で指定します。ドメイン名は255文字まで入力可能です。<br>入力はソフトウェアキーボードを用いて行います。ソフトウェアキー<br>ボードの使い方は、プロジェクター名( <b>□3-8</b> )の項目をご参照くだ<br>さい。<br>● SNTP を使用する場合は、時差の設定も行ってください。 |  |
|                                          |                                                                                                    | 時差の設定を行います。<br>ご利用のコンピュータと同じ時差を設定してください。コンピュータ<br>の設定が不明な場合はネットワーク管理者にお尋ねください。<br>設定後にカーソルボタン ▶ でメニューに戻ります。                                                                                         |  |
| AMX D.D.<br>(AMX<br>Device<br>Discovery) | カーソルボタ<br>オン ⇔ オ<br>オンに設定す<br>ることができ<br>以下の AMX<br>URL: http                                                               | ン▲ / ▼で、AMX デバイスディスカバリーのオン / オフを切り替えます。<br>フ<br>ると、同じネットワークに接続した AMX コントローラで本機を検出す<br>るようになります。AMX デバイスディスカバリーについての詳細は、<br>ホームページをご覧ください。<br>//www.amx.com/                                         |  |

# Web コントロール

同じネットワークに接続したコンピュータから、 Web ブラウザを使用して本機の設定または制御を 行うことができます。

#### ■プロジェクター Web コントロール

プロジェクター Web コントロール画面では、 プロジェクターの制御、ランプ時間などの状態取得、 E メール、スケジュールなどの設定を行うことが できます。

推奨ブラウザ

· Internet Explorer® 8/ 9/ 10/11

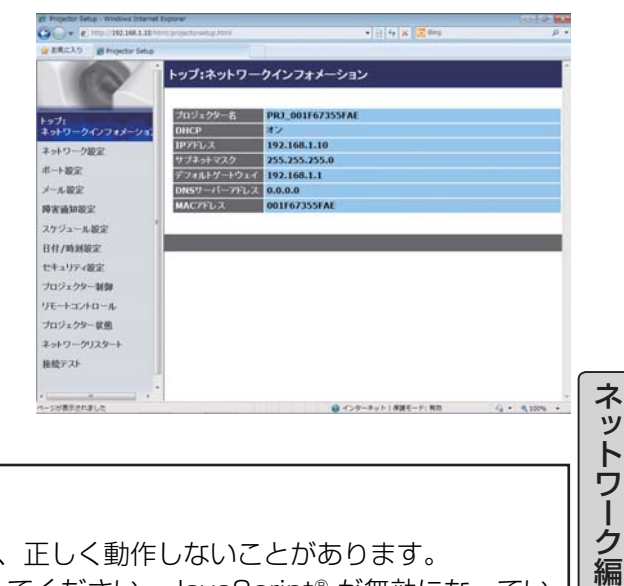

#### お知らせ

●推奨ブラウザ以外の Web ブラウザをご使用の場合、正しく動作しないことがあります。
 ● Web ブラウザの設定で、JavaScript® を有効にしてください。JavaScript® が無効になっていると、Web コントロールの画面が正しく表示されないことがあります。JavaScript® を有効にする方法については、Web ブラウザのヘルプをご覧ください。
 ● Web ブラウザの更新プログラムは、すべて適用してください。

#### Crestron e-Control®

Crestron e-Control® は、Crestron 社の提供する Web ブラウザを使用した制御インタフェースです。 Crestron e-Control® を使用して、プロジェクターの 制御、監視を行うことができます。

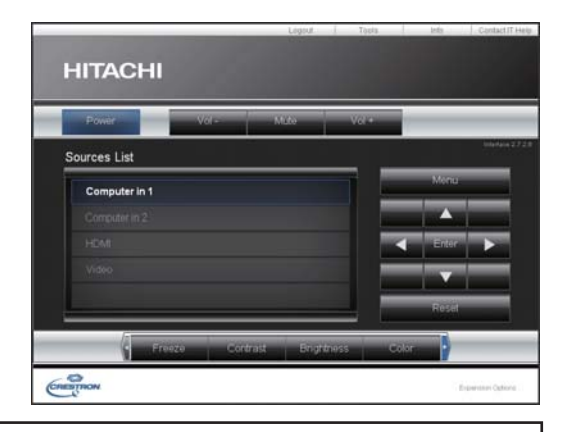

#### (お知らせ)

- Crestron e-Control<sup>®</sup> は、Flash<sup>®</sup> を使用して作成されています。Crestron e-Control<sup>®</sup> を使用するには、ご使用のコンピュータに Adobe<sup>®</sup> Flash<sup>®</sup> Player をインストールしてください。 Flash<sup>®</sup> に対応していないブラウザでは表示されません。
- ●プロジェクター Web コントロールで "Crestron e-Control" (□3-15) の設定が無効に設定されていると、次ページの図のような選択画面は表示されず、プロジェクター Web コントロールのログイン画面が表示されます。

#### **Web コントロール** (つづき)

コンピュータとプロジェクターがネットワークで 接続されていることを確認し、Web ブラウザを起動 してください。 以下の例のように、プロジェクターの IP アドレスを Web ブラウザの URL バーに入力し、ENTER キーを 押すか、あるいは → をクリックしてください。 例)本機の IP アドレスが "192.168.1.10" の場合 Web ブラウザの URL 入力ボックスに http://192.168.1.10/

を入力し、ENTER キーを押すか、あるいは → を クリックしてください。

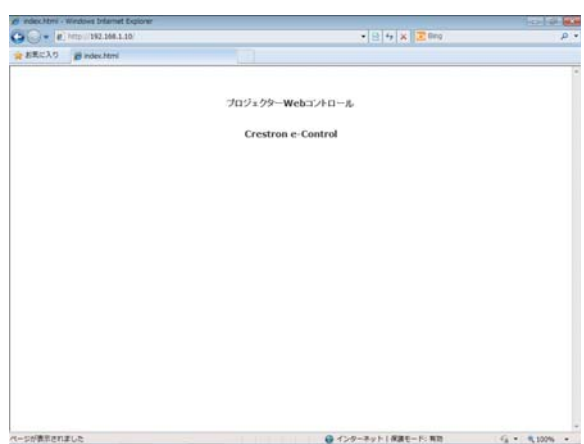

正しい URL が入力され、本機とコンピュータが同じ

ネットワークに接続されている場合、選択画面が表示されます。

お知らせ

●本機のメニュー、リモコンと、Web コントロールは同時に使用しないでください。同時に使用すると誤動作するおそれがあります。

●プロジェクター Web コントロールは、本機に設定された OSD の表示言語と同じ言語で表示されます。プロジェクター Web コントロール画面の表示言語を変更するには、本機の「簡単メニュー」または「スクリーン」メニューの「表示言語」(□2-5, 21)を変更するか、Web コントロールの「プロジェクター制御」で、〔表示言語〕(□3-29)を変更してください。

# <u> プロジェクター Web コントロール</u>

# ログイン

プロジェクター Web コントロールを使用するには、このログ イン画面でユーザー名とパスワードを入力する必要があります。

工場出荷時、ユーザー名とパスワードは以下のように設定され ています。

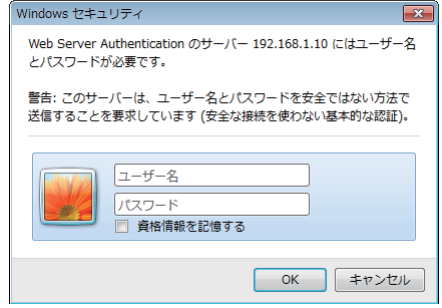

ログイン画面

| ユーザー名 | Administrator |
|-------|---------------|
| パスワード | (設定されていません)   |

. ..

ユーザ名とパスワードを入力し、[OK] をクリックしてください。 ログインが成功すると、下図の画面が表示されます。

| Projector Setao - Windows antern | et Exporer                |                  |        |
|----------------------------------|---------------------------|------------------|--------|
| 0 - (E) 0p://192.168.1.10        | (html/projectorsetup.html | • 🖻 🕂 🗙 🗷 💷      | م<br>م |
| を気に入り 🎽 Projector Setu           | p                         |                  |        |
|                                  | トップ:ネットワ                  | ークインフォメーション      |        |
|                                  |                           |                  |        |
| 27:                              | ブロジェクター名                  | PRJ_001F67355FAE |        |
| キットワークインフォメーショ                   | DHCP                      | オン               |        |
| キットワーク設定                         | IP7FUZ                    | 192.168.1.10     |        |
| 《一十級黨                            | サフチットマスク                  | 255.255.255.0    |        |
| 人一儿設定                            | DNSサーバーアドレ                | 2 0.0.0          |        |
| ō宋语如約定                           | MAC7FLA                   | 001F67355FAE     |        |
| スケジュール設定                         | 2                         |                  |        |
| 3付/時刻設定                          |                           |                  |        |
| キュリティ設定                          |                           |                  |        |
| ロジェクター制御                         |                           |                  |        |
| モートコントロール                        |                           |                  |        |
| ロジェクター状態                         |                           |                  |        |
| ットワークリスタート                       | :                         |                  |        |
| 1877h                            |                           |                  |        |

画面左側のメインメニューから設定・操作したいメニュー項目を選んでクリックしてください。

# <u>プロジェクター Web コントロール</u> (つづき)

# ネットワークインフォメーション

| Projector Satup - Windows Deprese<br>() () () () () () () () () () () () () ( | topherer<br>In Symposities Mirkl | • 11 4 × 2 104            | (color les) |
|-------------------------------------------------------------------------------|----------------------------------|---------------------------|-------------|
| ERICXO Brown Seta                                                             |                                  | T                         |             |
| 6                                                                             | トップ:ネットワー                        | ウインフォメーション                |             |
| -7:                                                                           | プロジェクター名                         | PRJ_001F67355FAE          |             |
| キットワーク設定                                                                      | 18791-2                          | 192.168.1.10              |             |
| 6-+                                                                           | サブネットマスク<br>デフォルトゲートウェイ          | 255.255.255.0 192.168.1.1 |             |
| メール設定                                                                         | DNSサーバーフドレス                      | 0.0.0.0                   |             |
| 中安通知故定                                                                        | MAC7FL X                         | 001F67355FAE              |             |
| スケジュール設定                                                                      |                                  |                           |             |
| 日付/時刻設定                                                                       |                                  |                           |             |
| ヒキュリティ設定                                                                      |                                  |                           |             |
| カロジェクター制御                                                                     |                                  |                           |             |
| バートコントロール                                                                     |                                  |                           |             |
| カロジェクター状態                                                                     |                                  |                           |             |
| キットワークリスタート                                                                   |                                  |                           |             |
| 882720                                                                        |                                  |                           |             |
|                                                                               |                                  |                           |             |

本機のネットワーク設定を表示します。

| 項目           | 説明                  |
|--------------|---------------------|
| プロジェクター名     | 本機に登録されたプロジェクター名です。 |
| DHCP         | 本機の DHCP 設定です。      |
| IP アドレス      | 本機の IP アドレスです。      |
| サブネットマスク     | 本機のサブネットマスクです。      |
| デフォルトゲートウェイ  | 本機のデフォルトゲートウェイです。   |
| DNS サーバーアドレス | DNS サーバーのアドレスです。    |
| MAC アドレス     | 本機の MAC アドレスです。     |

ネットワーク編

# ネットワーク設定

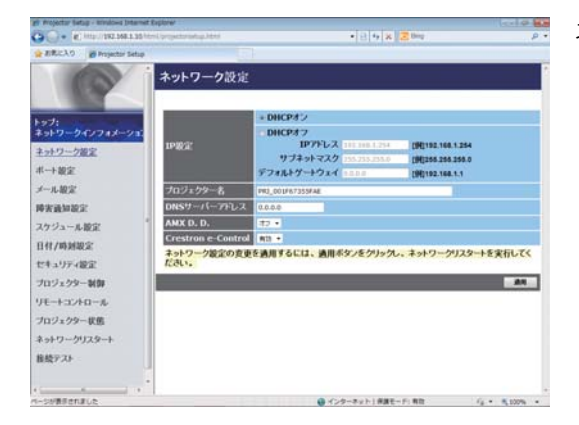

ネットワーク設定の表示および設定を行います。

|                        | 項 目         | 説明                                              |
|------------------------|-------------|-------------------------------------------------|
| IP                     | 設定          | ネットワーク設定を行います。                                  |
|                        | DHCPオン      | DHCP を有効にします。                                   |
|                        | DHCPオフ      | DHCP を無効にします。                                   |
|                        | IP アドレス     | DHCP を無効にしたときの、本機の IP アドレスを設定します。               |
|                        | サブネットマスク    | DHCP を無効にしたときの、本機のサブネットマスクを設定します。               |
|                        | デフォルトゲートウェイ | DHCP を無効にしたときの、本機のデフォルトゲートウェイを設定しま              |
|                        |             | す。                                              |
|                        |             | プロジェクター名を設定します。                                 |
|                        |             | 最大 64 文字まで設定できます。使用できるのは、英数字、スペース、              |
| プ                      | コジェクター名     | および以下の記号のみで、全て半角で入力してください。                      |
|                        |             | !"#\$%&'()*+,/:;<=>?@[\]^_`{}]~                 |
|                        |             | 特定のプロジェクター名があらかじめ設定されています。                      |
| D                      | IS サーバーアドレス | DNS サーバーのアドレスを設定します。                            |
|                        |             | AMX デバイスディスカバリーの設定を行います。この項目をオンに                |
| ^ N                    | חחא         | 設定すると、同じネットワークに接続した AMX コントローラで、本               |
| (AMX Device Discovery) |             | 機を検出することができるようになります。AMX デバイスディスカ                |
|                        |             | バリーについての詳細は、以下の AMX ホームページをご覧ください。              |
|                        |             | URL: http://www.amx.com                         |
| Crestron e-Control     |             | Crestron e-Control <sup>®</sup> の有効 / 無効を設定します。 |
|                        |             | 無効を選択すると、Web コントロールの最初に選択画面が表示され                |
|                        |             | ず、プロジェクター Web コントロールのログイン画面が表示されま               |
|                        |             | ] व ू                                           |

設定を保存するには [適用]ボタンをクリックしてください。

#### お知らせ

●新しい設定はネットワーク接続を再起動した後に有効になります。設定を変更したら、必ずメイン メニューの[ネットワークリスタート]をクリックしてネットワーク接続を再起動させてください (□3-31)。

●本機を既存のネットワークに接続する場合は、サーバーのアドレスを設定する前にネットワーク 管理者にご相談ください。

# **プロジェクター Web コントロール** (つづき)

# ポート設定

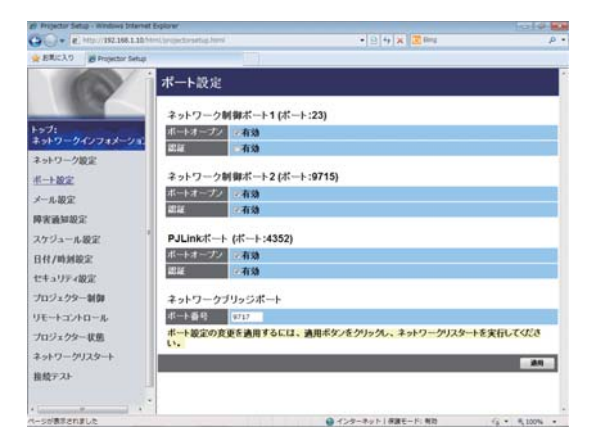

通信ポートの表示および設定を行います。

|               | 項目            | 説明                                         |
|---------------|---------------|--------------------------------------------|
| ネ             | ットワーク制御ポー     | ネットワーク制御ポート1 (ポート:23)を設定します。               |
| ト             | 1(ポート:23)     |                                            |
|               | ポートオープン       | ポート:23を使用するには、[有効]チェックボックスをオンにします。         |
|               | ≡π≡π          | このポートで認証を使用する場合は、[有効]チェックボックスをオンにし         |
|               | 山口山           | ます。                                        |
| ネ             | ットワーク制御ポー     | ネットワーク制御ポート 2(ポート:9715)を設定します。             |
| ト2 (ポート:9715) |               |                                            |
|               | ポートオープン       | ポート:9715を使用するには、[有効]チェックボックスをオンにします。       |
|               | = <b>刃</b> =⊤ | このポートで認証を使用する場合は、[有効]チェックボックスをオンにし         |
|               | 山口山           | ます。                                        |
| P             | JLink ™ ポート   | PJLink <sup>™</sup> ポート (ポート:4352) を設定します。 |
| (ポート:4352)    |               |                                            |
|               | ポートオープン       | ポート:4352を使用するには、[有効]チェックボックスをオンにします。       |
|               | = <b>刃</b> =π | このポートで認証を使用する場合は、[有効]チェックボックスをオンにし         |
|               | 山市公司          | ます。                                        |

| 項目         |       | 説明                                      |
|------------|-------|-----------------------------------------|
| ネットワークブリッジ |       | ネットワークブリッジポートを設定します。                    |
| ポート        |       |                                         |
|            |       | ネットワークブリッジポートの番号を設定します。                 |
|            | ポート番号 | 1024~65535のうち、4352、5500、5900、9715、9716、 |
|            |       | 9719、9720、41794 以外の番号を設定してください。         |
|            |       | 初期設定では 9717 が設定されています。                  |

設定を保存するには [適用]ボタンをクリックしてください。

#### (お知らせ)

●新しい設定は、ネットワーク接続を再起動した後に有効になります。設定を変更したら、必ずメ インメニューの[ネットワークリスタート]をクリックしてネットワーク接続を再起動させてく ださい(**□3-31**)。

# メール設定

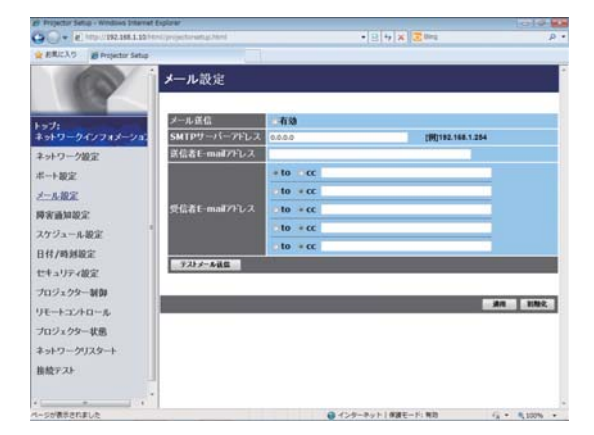

電子メール機能の表示および設定を行います。

| 項目              | 説明                                        |
|-----------------|-------------------------------------------|
|                 | 電子メール機能を使用する場合は、[有効]チェックボックスをオンにしま        |
|                 | す。電子メールの送信条件については、"障害通知設定"で設定してください。      |
|                 | メールサーバーの IP アドレスを設定します。                   |
| SMTP サーバー       | " ネットワーク設定 " で DNS サーバーのアドレスを設定した場合は、IP ア |
| アドレス            | ドレスだけでなくドメイン名もお使いいただけます。ホストまたはドメイ         |
|                 | ン名は半角英数字で 255 文字まで入力できます。                 |
| 送信老日 mail アドレフ  | 送信者の電子メールアドレスを設定します。                      |
|                 | 半角英数字で 255 文字まで設定できます。                    |
|                 | 受信者 (最大5名)の電子メールアドレスを設定します。各アドレスの [to]    |
| 受信者 E-mail アドレス | または [cc] を指定することもできます。 半角英数字で 255 文字まで設定  |
|                 | できます。                                     |
| テストメール送信        | 設定した宛先にテストメールを送信します。                      |

設定を保存するには [適用]ボタンをクリックしてください。

[初期化]ボタンをクリックすると、メール設定を初期化します。

#### (お知らせ)

●メール設定が正しく機能するかどうかは、[テストメール送信]ボタンをクリックして確認できます。[テストメール送信]ボタンをクリックする前に、"メール送信"の[有効]チェックボックスをオンにしてください。

●本機を既存のネットワークに接続する場合は、サーバーのアドレスを設定する前にネットワーク 管理者にご相談ください。

# **プロジェクター Web コントロール** (つづき)

# 障害通知設定

| 28 Projector Satup - Windows Internet 6                                                                                                    | doue.                                                    |                      | in a lot of the lot of the |
|----------------------------------------------------------------------------------------------------|----------------------------------------------------------|----------------------|----------------------------|
| G . * (#) http://192.168.1.10 http                                                                                                    | (projectorisetup html                                    | • E 4 × 20m          | p •                        |
| ERCAD Brojector Setup                                                                                                    |                                                          |                      |                            |
| +∋7:<br>+∋+9-9-(274≠-21)                                                                                                    | 障害通知設定 / カバー<br>メール革動<br>メール革命 で有効<br>メール件名 Projects (me | 17-                  |                            |
| キットワーク波定<br>ボート設定<br>ノール設定<br>トフルビフコート<br>トプレインコート<br>トプレインコート<br>トプレインコート<br>トプレインコート<br>モロコンコート<br>モロコンコート<br>モロコンコート<br>モロコンコート<br>モロコンコート<br>モロコンコート<br>モロコンコート<br>マンプロート<br>モロコンコート<br>マンプロート<br>モロコンコート<br>モロコンコート<br>モロコンコート<br>モロコンコート<br>モロコンコート<br>モロコンコート<br>モロコンコート<br>モロコンコート<br>モロコンコート<br>モロコンコート<br>モロコンコート<br>マンプロート<br>モロコート<br>モロコンコート<br>モロコンコート<br>モロコンコート<br>モロコンコート<br>モロコンコート<br>モロコンコート<br>モロコンコート<br>モロコンコート<br>モロコンコート<br>モロコンコート<br>モロコンコート<br>モロコンコート<br>モロコンコート<br>モロコンコート<br>モロコンコート<br>モロコンコート<br>モロコンコート<br>モロコンコート<br>モロコンコート<br>モロコンコート<br>モロコンコート<br>マンプロート<br>モロコンコート<br>モロコンコート<br>マンプロート<br>モロコンコート<br>マンプロート<br>モロコンコート<br>マンプロート<br>モロコンコート<br>マンプロート<br>モロコンコート<br>マンプロート<br>モロコンコート<br>マンプロート<br>モロコンコート<br>マンプロート<br>モロコンコート<br>マンプロート<br>モロコンコート<br>モロコンコート<br>モロコンコート<br>モロコンコート<br>モロコンコート<br>モロコンコート<br>モロコンコート<br>モロコート<br>モロコート<br>モロコート<br>モロコート<br>モロコート<br>モロコート<br>モロコート<br>モロコート<br>モロコート<br>モロコート<br>モロコート<br>モロコート<br>モロコート<br>モロコート<br>モロコート<br>モロコート<br>モロコート<br>モロコート<br>モロコート<br>モロコート<br>モロコート<br>モロコート<br>モロコート<br>モロコー<br>モロコート<br>モロコート<br>モロコート<br>モロコート<br>モロコート<br>モロコート<br>モロコー<br>モロコート<br>モロコー<br>モロコー<br>モロコー<br>モロコー<br>モロコー<br>モロコー<br>モロコー<br>モロコー | j/−£.#文                                                  |                      |                            |
| ハーシが展示されました                                                                                                    |                                                          | ● インターネット1 併放モード: 制力 | fg + € 100% +              |

エラー / 警告通知の表示および設定を行います。

以下のエラー / 警告について、E メールの通知設定を行うことができます。

- ・カバーエラー
- ・ファンエラー
- ・ランプエラー
- ・温度エラー
- ・エアフローエラー
   ・低温エラー
- ・フィルターエラー ・その他のエラー
- ・スケジュール実行エラー
- ・ランプ時間警告
- ・フィルター時間警告

各エラー/警告の詳細については、「電子メール機能による自動通知」をご参照ください(23-43,44)。

## <u>プロジェクター Web コントロール</u> (つづき)

障害通知に関する設定項目は以下です。

| 項目                   | 説明                                     |
|----------------------|----------------------------------------|
| 酸生味明                 | 警告を通知する時間を設定します。                       |
| 「三口吋囘」               | この項目は、"ランプ時間警告"と"フィルター時間警告"にのみ表示されます。  |
|                      | 電子メール機能による自動通知を有効にするには、[有効]チェックボックス    |
|                      | をオンにします。                               |
|                      | 送信する電子メールの件名を設定します。                    |
| メール件名                | 半角で 100 文字まで設定できます。全角などの文字を使用する場合、設定で  |
|                      | きる文字数が 100 文字より少なくなります。                |
|                      | 送信する電子メールの本文を設定します。                    |
| │<br>│ <b>√</b> !.★☆ | 半角で 1024 文字まで設定できます。                   |
|                      | 全角などの文字を使用する場合、設定できる文字数が 1024 文字より少なくな |
|                      | ります。                                   |

設定を保存するには [適用] ボタンをクリックしてください。 [初期化]ボタンをクリックすると、設定を初期化します。 <u>プロジェクター Web コントロール</u> (つづき)

# スケジュール設定

| · · · · · · · · · · · · · · · · · · · |              | • 2                     | 4 X 2000        | P     |
|---------------------------------------|--------------|-------------------------|-----------------|-------|
| ERCAD Brojector Setu                  |              |                         |                 |       |
| 100                                   | スケジュー        | ル設定                     |                 |       |
|                                       | スケジュール       | 管理                      |                 |       |
| :te                                   | 実行するスケン      | ュールのチェックボックスをオンにし、使     | するプログラムを書記してくたき | 1. ·  |
| ネットワークインフォメーショ                        | スケジュール       | プログラム                   | 1               |       |
| キットワーク設定                              |              | 70934-1 +               |                 | 44    |
| (-+-) 10:21                           | n 1948 B     | 30254-1 •               |                 |       |
| (一儿说定                                 | 四 火曜日        | J0/34-1 •               |                 |       |
| 专家通知规定                                | 四水曜日         | 70754-0 ·               |                 | -     |
| リケジュール設定                              | 日本曜日         | J0/54-1 ·               |                 |       |
| 1件/時刻設定                               | 四 余曜日        | 70954-1 ·               |                 |       |
| キュリティ設定                               | 四土曜日         | 70954-2 ·               |                 | - 411 |
| ロジェクター制御                              | # 特定日1       | 70754-4 · 04 / 13 (JIE) |                 |       |
| モートコントロール                             | <b>市特定日2</b> | 312754-8 · 07 / 18      |                 |       |
| カジェクター設施                              | 8 H283       | #0954-8 · 11 / 20       |                 |       |
| いわりークリスタート                            | ■ 19定日4      | JQ75A-1 + 01 / 01       |                 |       |
| METH.                                 | <b>■特定日5</b> | 39954-1 · 01 / 01       |                 |       |
| RIKT AT                               | ■ N286       | #0954-1 · 01 / 01       |                 | -     |
|                                       | = H287       | JE794-1 · 01 / 01       |                 |       |

スケジュール機能の表示および設定を行います。

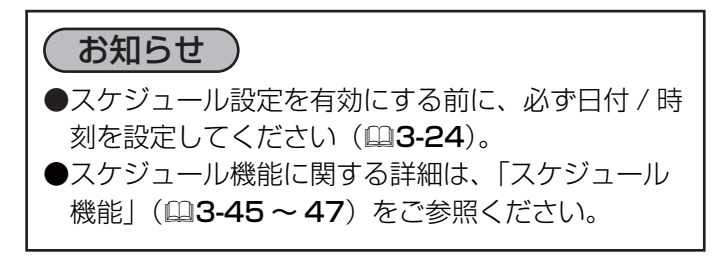

ネットワーク編

| 1) スケジュール管理 |                                                          |  |  |
|-------------|----------------------------------------------------------|--|--|
| 項目          | 説明                                                       |  |  |
| 日曜日         |                                                          |  |  |
| 月曜日         |                                                          |  |  |
| 火曜日         |                                                          |  |  |
| 水曜日         | 各曜日に実行するスケジュールの設定です。                                     |  |  |
| 木曜日         |                                                          |  |  |
| 金曜日         |                                                          |  |  |
| 土曜日         |                                                          |  |  |
| 特定日 1       |                                                          |  |  |
| 特定日 2       |                                                          |  |  |
| 特定日 3       |                                                          |  |  |
| 特定日 4       | - ドウトた時ウの口に実行するフケジュールの恐空です                               |  |  |
| 特定日 5       | 相圧した付圧の口に关1) 9 る人グ シュールの設圧 C 9 。<br>  県十 10 まで特定口を指定できます |  |  |
| 特定日 6       | 取入「しよし行圧口で相圧しこより。                                        |  |  |
| 特定日 7       |                                                          |  |  |
| 特定日 8       |                                                          |  |  |
| 特定日 9       |                                                          |  |  |
| 特定日 10      |                                                          |  |  |
| スケジュール      | 実行するスケジュールのチェックボックスをオンにします。                              |  |  |
|             | 使用するプログラムを選択します。各プログラムに登録されているイベン                        |  |  |
| プログラム       | トの詳細を、画面下側に表示されているプログラムリストで確認すること                        |  |  |
|             | ができます。                                                   |  |  |
| 日付(月/日)     | 特定日 1 ~ 10 は、スケジュールを実行する日付(月/日)を入力します。                   |  |  |

設定を保存するには [適用]ボタンをクリックしてください。

[更新]ボタンをクリックすると、画面を最新の状態に更新します。

[プログラム編集]ボタンをクリックすると、選択しているプログラムの編集画面を表示します。 [コピー]ボタンをクリックすると、コピー元(左側のリスト)のプログラムの内容を、コピー先(右 側のリスト)のプログラムにコピーします。コピー元とコピー先に同じ番号のプログラムを選択する ことはできません。

#### 2) プログラム編集

| el Projector Setup - Windows Schere   | et Explorer        |                                                                                                  |                   | 0 <b>B</b> |
|---------------------------------------|--------------------|--------------------------------------------------------------------------------------------------|-------------------|------------|
| · · · · · · · · · · · · · · · · · · · |                    | •[8]*[×                                                                                          | 2 fing            | . q        |
| A                                     | スケジュール             | 設定 / プログラム編集                                                                                     |                   |            |
| トップ:<br>ネットワークインフォメーンモ                | 25254-1 ·          | ■R<br>-{ペント [/()メータ]                                                                             |                   | _          |
| ネットワーク設定<br>ポート設定<br>メール設定<br>降変通知設定  | 00 1 00            | <ul> <li>電源 [22/36・]</li> <li>入力ソース [22/36・]</li> <li>ココモード [32・]</li> <li>プランク [47・]</li> </ul> |                   |            |
| スケジュール設定                              | 08:00              | 電源 [オン]                                                                                          |                   |            |
| ロイノ中が602<br>セキュリティ設定                  | 2 17:00<br># II)31 | 電源 [139714]<br>イベット [159メータ]                                                                     |                   |            |
| プロジェクター制厚<br>リモートコントロール<br>プロジェクター非常  | _                  |                                                                                                  | \$1 <b>00</b> 1 £ |            |
| ネットワークリスタート<br>接続テスト                  |                    |                                                                                                  |                   |            |
|                                       | •                  |                                                                                                  | -F: ND G • 5,100  | × ·        |

設定されたイベントが表示されます。新たなイベント を追加する場合は、以下の項目を設定してください。

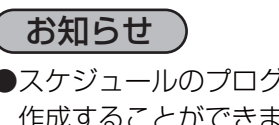

●スケジュールのプログラムは最大16通りまで 作成することができます。また、1つのプログ ラムに対して最大 20 個のイベントを登録する ことができます。

| 項 目   |    |            | 説明                     |  |
|-------|----|------------|------------------------|--|
| 時     | 刻  |            | イベントを実行する時刻を設定します。     |  |
| 1     | ベン | ト[パラメータ]   | 実行するイベントを設定します。        |  |
|       | 電源 | Į          |                        |  |
|       |    | スタンバイ      | 電源制御に関するパラメータを設定します。   |  |
| オン    |    | オン         |                        |  |
| 入力ソース |    | リソース       |                        |  |
|       |    | コンピュータ入力 1 |                        |  |
|       |    | コンピュータ入力2  | 入力切り替えに関するパラメータを設定します。 |  |
|       |    | HDMI       |                        |  |
|       |    | ビデオ        |                        |  |

| 項目          | 説明                             |  |  |
|-------------|--------------------------------|--|--|
| エコモード       |                                |  |  |
| オフ          |                                |  |  |
| エコ-1        | エコエードの切り持っに開まるパニメークを認定します      |  |  |
| エコ-2        | エコモートの切り皆えに関するパフスータを設定します。     |  |  |
| インテリジェント エコ |                                |  |  |
| セーバー        |                                |  |  |
| ブランク        |                                |  |  |
| オフ          | ブランク画面のオン/オフ制御に関するパラメータを設定します。 |  |  |
| オン          |                                |  |  |

新しいイベントを追加するには、[登録] ボタンをクリックしてください。 イベントを削除するには [削除] ボタンをクリックしてください。

[全て削除]ボタンをクリックすると、現在選択しているプログラムに登録されている全てのイベント を削除します。

[戻る]ボタンをクリックすると、スケジュール管理画面に戻ります。

ネットワーク編

# 日付 / 時刻設定

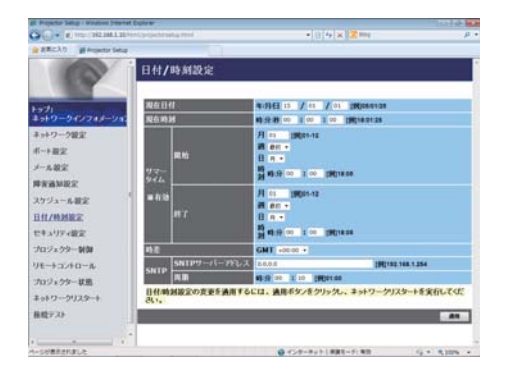

日付 / 時刻の表示および設定を行います。

| 項目   |    |           | 説明                        |                                           |
|------|----|-----------|---------------------------|-------------------------------------------|
| 現在日付 |    |           | 年 / 月 / 日の形式で本日の日付を設定します。 |                                           |
| 現在時刻 |    |           | 時:分:秒の形式で現在時刻を設定します。      |                                           |
| サ    | 7– | タイム       |                           | サマータイムを有効にするには、[有効]チェックボックスをオンにします。       |
|      | 開如 | 台         |                           | サマータイムを開始する日時を設定します。                      |
|      |    | 月         |                           | サマータイムを開始する月(1~12)を設定します。                 |
|      |    | 调         |                           | サマータイムを開始する日の曜日が、その月で何週目か(最初、2、3、4、最後)    |
|      |    |           |                           | を設定します。                                   |
|      |    | 日         |                           | サマータイムを開始する日の曜日(日、月、火、水、木、金、土)を設定します。     |
|      |    | 時刻        | 時                         | サマータイムを開始する " 時 "(0 ~ 23)を設定します。          |
|      |    | ואנא      | 分                         | サマータイムを開始する " 分 "(0 ~ 59)を設定します。          |
| ;    | 終  | ٢         |                           | サマータイムを終了する日時を設定します。                      |
|      |    | 月         |                           | サマータイムを終了する月(1~12)を設定します。                 |
|      |    | 週         |                           | サマータイムを終了する日の曜日が、その月で何週目か(最初、2、3、4、最後)    |
|      |    |           |                           | を設定します。                                   |
|      |    | <b>H</b>  |                           | サマータイムを終了する日の曜日(日、月、火、水、木、金、土)を設定します。     |
|      |    | 時刻        | 時                         | サマータイムを終了する " 時 "(0 ~ 23)を設定します。          |
|      |    | 时刻        | 分                         | サマータイムを終了する " 分 " (0 ~ 59) を設定します。        |
|      |    |           |                           | グリニッジ標準時に対する時差(時:分)を設定します。コンピュータの設        |
| 時    | É  |           |                           | 定と同じ時差を設定してください。不明な場合は、ネットワーク管理者に問        |
|      |    |           |                           | い合わせてください。                                |
|      |    |           |                           | SNTP サーバーの IP アドレスを設定します。                 |
|      |    | SNTP サーバー |                           | " ネットワーク設定 " で DNS サーバーのアドレスを設定した場合は、IP ア |
| SN   | ΤP | アドレス      |                           | ドレスだけでなくドメイン名もお使いいただけます。ホストまたはドメイン        |
|      |    |           |                           | 名は半角英数字で 255 文字まで入力できます。                  |
|      |    | 周期        |                           | SNTP サーバーから日時の情報を受け取る間隔(時:分)を設定します。       |
|      |    |           |                           | 1                                         |

設定を保存するには[適用]ボタンをクリックしてください。

(お知らせ)

- ●新しい設定は、ネットワーク接続を再起動した後に有効になります。設定を変更したら、必ずメ インメニューの[ネットワークリスタート]をクリックしてネットワーク接続を再起動させてく ださい(□3-31)。
- ●本機を既存のネットワークに接続する場合は、サーバーのアドレスを設定する前にネットワーク 管理者にご相談ください。
- SNTP 機能を有効にするには、時差を設定する必要があります。
- ●接続したネットワークが SNTP 対応の場合は、タイムサーバーから日付と時刻を受信すると設定が上書きされます。
- ●本機の内蔵時計の時間はずれてくる場合があります。正確な時間を維持するためには、SNTP を 使用することをお勧めします。

#### **プロジェクター Web コントロール** (つづき)

# セキュリティ設定

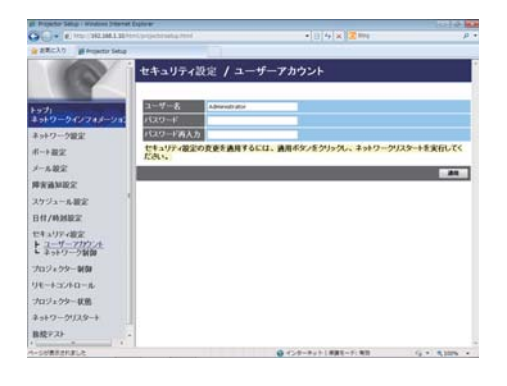

パスワードおよびその他のセキュリティ設定の表示および 設定を行います。

| 項目         |            | 説明                                             |
|------------|------------|------------------------------------------------|
| ユーザーアカウント  |            | ユーザー名とパスワードを設定します。                             |
|            | <b>ヮ_</b>  | ユーザー名を設定します。                                   |
|            |            | 半角英数字で 32 文字まで設定できます。                          |
|            |            | パスワードを設定します。                                   |
|            |            | 半角英数字で 255 文字まで設定できます。                         |
|            | パスワード再入力   | 確認のために、上記のパスワードを再入力してください。                     |
|            |            | ネットワーク制御ポート1(ポート:23)、ネットワーク制御ポート2(ポー           |
| <b>.</b> , | ットローク判約    | ト: 9715)、PJLink™ Port(ポート: 4352)、マイ イメージポート(ポー |
| 1          | ットワーク前面    | ト:9716)、メッセンジャーポート(ポート:9719)( <b>□3-16</b> )の認 |
|            |            | 証パスワードを設定します。                                  |
|            |            | 認証パスワードを設定します。                                 |
|            | 認証ハスワート    | 半角英数字で 32 文字まで設定できます。                          |
|            | 認証パスワード再入力 | 確認のために、上記のパスワードを再入力してください。                     |

設定を保存するには [適用]ボタンをクリックしてください。

#### (お知らせ)

●新しい設定は、ネットワーク接続を再起動した後に有効になります。設定を変更したら、必ずメ インメニューの[ネットワークリスタート]をクリックしてネットワーク接続を再起動させてく ださい(**□3-31**)。

●英数字 "0~9"、"a - z" および "A - Z" のみ使用できます。

ネットワーク編

# プロジェクター制御

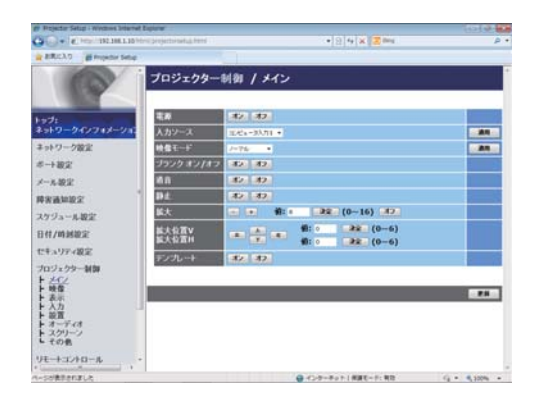

画面上の項目に関してプロジェクター制御を行います。 項目のカテゴリーがメインメニュー表示されます。大半の カテゴリーにはサブメニューがあります。詳細は下表をご 参照ください。

#### お知らせ

●プロジェクター Web コントロールを使用中に、本機のメニューやリモコンで設定を変更した場合、 ウィンドウの表示と実際の設定が一致しないことがあります。その場合には[更新]ボタンをク リックして本機の設定を再読み込みしてください。

| 項.目     |              |  |
|---------|--------------|--|
|         | 電源           |  |
|         | 入力ソース        |  |
|         | 映像モード        |  |
|         | ブランク オン / オフ |  |
| ~ ~ ~ ~ | 消音           |  |
|         | 静止           |  |
|         | 拡大           |  |
|         | 拡大位置 V       |  |
|         | 拡大位置 H       |  |
|         | テンプレート       |  |
|         | 明るさ          |  |
|         | コントラスト       |  |
|         | ガンマ          |  |
| 山格      | 色温度          |  |
|         | 色の濃さ         |  |
|         | 色あい          |  |
|         | 画質           |  |
|         | マイメモリー       |  |

| 項目    |                                                                                                    |  |
|-------|----------------------------------------------------------------------------------------------------|--|
| 表示    | アスペクト<br>入力信号によっては選択したパラメータが設定できないことがあります。<br>オーバースキャン<br>垂直位置<br>水平位置                                                                                                    |  |
|       | カロック位相<br>水平サイズ<br>オートアジャスト実行                                                                                                    |  |
| 入力    | プログレッシブ<br>ビデオ NR<br>色空間<br>ビデオフォーマット<br>HDMI フォーマット<br>HDMI レンジ<br>コンピュータ入力<br>フレームロック                                                                                                    |  |
| 設置    | オートエコモード         ランプ&フィルター         エコモード         フィルター掃除通知         キーストン V         設置方法         スタンバイモード         ・「スタンバイモード」が「省電力」に設定されていると、本機がスタンバイ状態の         ときにネットワーク機能は使用できません。ネットワークに接続する前に、「スタンバイモード」を「通常」に設定してください(凹2-19)。 |  |
| オーディオ | 音量<br>スピーカー<br>音声入力設定                                                                                                    |  |

|       | 項目                                                                                                    |      |
|-------|----------------------------------------------------------------------------------------------------|------|
| スクリーン | 表示言語<br>[適用]ボタンをクリックすると、プロジェクターの表示言語の設定と合わせて、Web<br>画面の表示言語も選択した言語に切り替わります。<br>メニュー位置 V<br>メニュー位置 H<br>ブランク<br>オートブランク<br>初期画面<br>マイスクリーンロック<br>メッセージ | -    |
|       | テンプレート<br>C.C ディスプレイ<br>C.C モード<br>C.C チャンネル                                                                                                    | ネットワ |
| その他   | オートサーチ<br>ダイレクトパワーオン<br>オートパワーオフ<br>マイボタン - 1 / 2<br>マイソース<br>リモコン周波数                                                                                 | ーク編  |

## **プロジェクター Web コントロール** (つづき)

# リモートコントロール

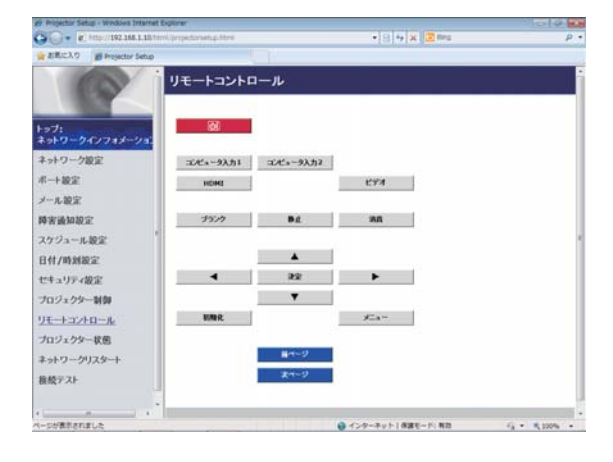

同梱のリモコンの機能を Web リモートコントロール 画面で使用できます。

本機の付属品のリモコンと WEB リモコンを同時に使用して本機を操作しないでください。同時に使用すると誤動作するおそれがあります。

- ・山(点灯 / 消灯)
- ・コンピュータ入力 1
- ・コンピュータ入力2
- HDMI
- ・ビデオ
- ・ブランク
- •静止
- 消音
- $\bullet \blacktriangle / \blacktriangledown / \blacktriangleleft / \blacktriangleright$
- •決定
- ・メニュー
- ・初期化
- ・前ページ
- 次ページ

#### お知らせ

- ●一回のクリックでは一回の操作しか行うことができません。連続して操作するにはボタンを繰り返しクリックする必要があります。
- ●ボタンを連続してクリックすると一部のコマンドが正常に送信されないことがあります。少し間をおいて再度クリックしてください。
- [ 点灯 / 消灯 ] ボタンをクリックすると、本機の電源を入れる / 切るの確認メッセージが表示されます。そのまま電源の操作を行うには [OK] ボタンを、元の状態に戻すには [ キャンセル ] ボタンをクリックしてください。

ネ

# プロジェクター状態

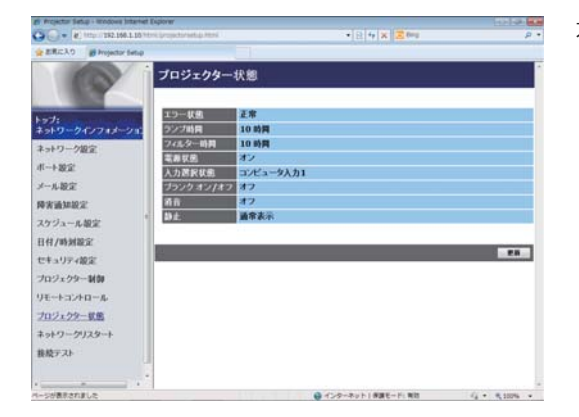

本機の現在の設定および状態を表示します。

| 項 目          | 説明                      | リット |
|--------------|-------------------------|-----|
| エラー状態        | 現在起きているエラー状況を表示します。     | ヮ   |
| ランプ時間        | ランプの経過使用時間を表示します。       | ļ   |
| フィルター時間      | エアーフィルターの経過使用時間を表示します。  | ク垣  |
| 電源状態         | 本機の電源の状態を表示します。         | ЛУШ |
| 入力選択状態       | 選択されている映像入力端子を表示します。    |     |
| ブランク オン / オフ | ブランク画面のオン / オフ状態を表示します。 |     |
| 消音           | 消音のオン/オフ状態を表示します。       |     |
| 静止           | 映像の静止 / 通常表示の状態を表示します。  |     |

# ネットワークリスタート

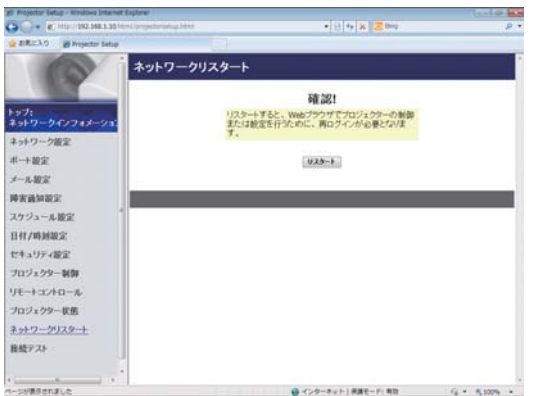

本機のネットワーク接続を再起動します。

 項目
 説明

 リスタート
 保存した新しい設定を有効にするために、ネットワーク接続を再起動します。

#### お知らせ

●ネットワーク接続を再起動した後、再び Web コントロールで設定を変更、あるいは本機を操作 するには、再起動して 30 秒以上経ってから再度ログインする必要があります。

#### **プロジェクター Web コントロール** (つづき)

# 接続テスト

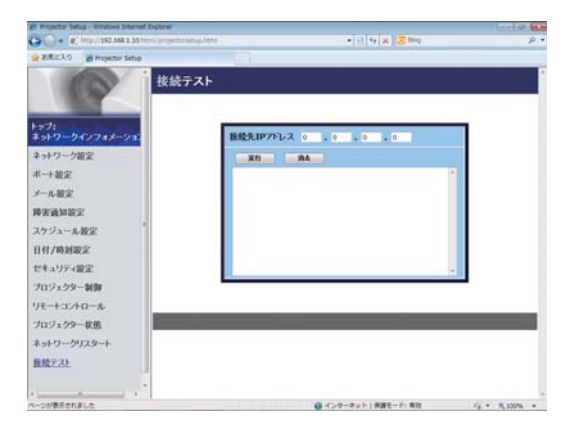

DNS サーバー、SNTP サーバーなどと、ネットワーク が接続しているかどうかを確認することができます。

| 項目          | 説明                                             |
|-------------|------------------------------------------------|
| 接続先 IP アドレス | 接続先の IP アドレスを入力し、[実行] ボタンをクリックすると、接続テストを実行します。 |

#### 接続できた場合の表示例:

PING 192.168.1.200 (192.168.1.200): 56 data bytes 64 bytes from 192.168.1.200: seq=0 ttl=128 time=2.136 ms 64 bytes from 192.168.1.200: seq=1 ttl=128 time=0.524 ms

--- 192.168.1.200 ping statistics ---2 packets transmitted, 2 packets received, 0% packet loss round-trip min/avg/max = 0.524/1.330/2.136 ms

接続できなかった場合の表示例:

PING 192.168.100.200 (192.168.100.200): 56 data bytes

Destination host unreachable.

#### お知らせ

●接続先の IP アドレスの情報は、IT 管理者に問い合わせてください。

- ●ファイアーウォールやパケットフィルタリングなどの設定により、接続確認用のパケットが接続 先に到達する前に破棄された場合、接続が正しく行われていても接続テストの結果がエラーとな ることがあります。
- ●接続テストの結果の表示は英語のみとなります。

# Crestron e-Control®

| HITACHI                                        |                   | нітасні                           | Logout Tools Info I                                                                                                    |
|------------------------------------------------|-------------------|-----------------------------------|----------------------------------------------------------------------------------------------------|
| Power Vol - Mute Vol +                         |                   |                                   |                                                                                                    |
| Sources List                                   | Interface 2.7.2.6 | Power Vol -                       | Mube Vol +                                                                                                    |
| Computer in 1                                  | Menu              | Sources List                      | ogin Menu                                                                                                    |
| Computer in 2                                  |                   | Computer in 2                     | brow                                                                                                    |
| HDMI                                           | Enter             | HOM                               | Send Enter                                                                                                    |
| Video                                          |                   | Video                             |                                                                                                    |
|                                                | Reset             |                                   | A REAL PROPERTY OF A REAL PROPERTY OF A REAL PROPER |
| /                                              |                   | <ul> <li>Freeze Contri</li> </ul> | ast Brightness Color                                                                                                    |
| <ul> <li>Freeze Contrast Brightness</li> </ul> | Color             | CRESTRON                          | Eper                                                                                                    |

上図のメイン画面が最初に表示されます。ただし、Tools 画面(**3-36, 37**)で "User Password" を有効に設定していると、右図のようにパスワードの入力を要求するダイアログが表示され、入力す るまで操作は有効となりません。設定したパスワード入力後にダイアログが消えて、メイン画面が表 示されます。

ネットワーク編

下記のようにメイン画面の右上にあるタブをクリックして、以下の各画面に表示を切り替えることができます。

| タブ              | 説 明                                              |
|-----------------|--------------------------------------------------|
|                 | e-Control <sup>®</sup> からログアウトします。               |
| Log Out         | このタブは、Tools 画面で "User Password" が有効に設定されているときのみ、 |
|                 | 表示されます。                                          |
| Tools           | Tools 画面を開きます(QQ <b>3-36, 37</b> )。              |
| Info            | Info 画面を開きます( <b>山3-38</b> )。                    |
| Contact IT Help | Help Desk ボックスを開きます( <b>Q3-39</b> )。             |

#### お知らせ

- ●プロジェクター Web コントロールの "ネットワーク設定 "(□3-15) で、"Crestron e-Control" が無効に設定されていると、Crestron e-Control® はご利用いただけません。 "Crestron e-Control" の設定を有効にして一旦ブラウザを閉じ、再度ブラウザを起動して IP ア ドレスの入力からやり直してください。
- Crestron e-Control<sup>®</sup> は、英語でのみ表示されます。
- Crestron e-Control<sup>®</sup> を使用中に接続が切断されると、"Loading..."の画面が表示されます。本 機とコンピュータの接続を確認して、Web 画面を再表示してください。

# メイン画面

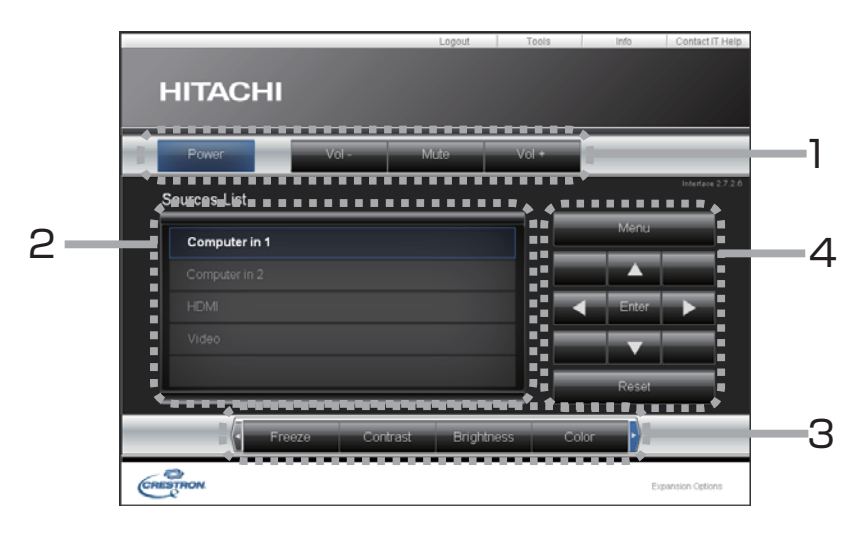

メイン画面では、プロジェクターの基本的な制御を行うことができます。

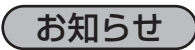

●プロジェクターがスタンバイ状態のときは、Power ボタンのみ有効です。

1. 各ボタンで以下の操作を行うことができます。

| ボタン          | 説明                        |
|--------------|---------------------------|
| Power        | 本機の電源(ランプ)のオン / オフを設定します。 |
| Vol -/ Vol + | 音量を調節します。                 |
| Mute         | 消音のオン/オフを設定します。           |

2. 入力端子

ボタンをクリックして映像の入力端子を切り替えることができます。 現在選択されている映像入力端子に追従してカーソル位置が移動します。

| ボタン           | 説明                       |
|---------------|--------------------------|
| Computer in 1 | コンピュータ入力 1端子からの入力を選択します。 |
| Computer in2  | コンピュータ入力2端子からの入力を選択します。  |
| HDMI          | HDMI 端子からの入力を選択します。      |
| Video         | ビデオ端子からの入力を選択します。        |

**3.** 各ボタンで、以下の操作を行うことができます。表示されていないボタンは、(ボタンの) 左右端に あるアイコン ◀ / ▶ をクリックすると表示されます。

| ボタン        | 説明                            |
|------------|-------------------------------|
| Freeze     | 画面の静止のオン / オフを設定します。          |
| Contrast   | コントラストを調節します。                 |
| Brightness | 明るさを調節します。                    |
| Color      | 色の濃さを調節します。                   |
| Sharpness  | 画質を調節します。                     |
| Magnify    | 画面の拡大設定を + / - ボタンで操作します。     |
|            | ▲ / ▼ / ◀/▶ ボタンで、拡大箇所を移動できます。 |
| Auto       | 画面の自動調節を実行します。                |
| Blank      | ブランクのオン / オフを設定します。           |

4. 付属品のリモコンのボタンと同じように操作することができます。

| ボタン   | 説明                   |
|-------|----------------------|
| Menu  | メニューボタンと同様に動作します。    |
| Enter | ENTER ボタンと同様に動作します。  |
| Reset | リセットボタンと同様に動作します。    |
|       | カーソルボタン▲と同様に動作します。   |
| ▼     | カーソルボタン▼と同様に動作します。   |
| •     | カーソルボタン ◀ と同様に動作します。 |
| ►     | カーソルボタン ▶ と同様に動作します。 |

# Tools 画面

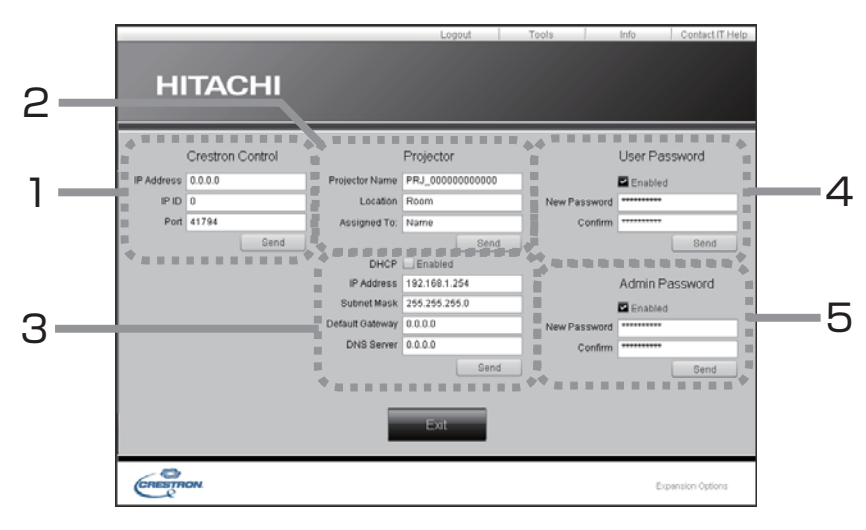

Tools 画面では、本機と Crestron<sup>®</sup> コントロールシステムの設定を行います。 メイン画面に戻るには、[Exit] ボタンをクリックしてください。

#### お知らせ

●全角文字を使用すると、入力された文字は正しく設定されません。

●全項目とも空欄のまま設定することはできません。

#### 1. Crestron Control

Crestron<sup>®</sup> コントロールシステムに関する設定を行います。

| 項目         | 説明                             |
|------------|--------------------------------|
| IP Address | コントロールシステムの IP アドレスを設定します。     |
| IP ID      | コントロールシステムの IP ID を設定します。      |
| Port       | コントロールシステムの通信に使用するポート番号を指定します。 |

設定を反映させるには、[Send] ボタンをクリックしてください。

#### 2. Projector

本機のネットワーク設定を行います。

| 項目             | 説明                                   |
|----------------|--------------------------------------|
| Projector Name | プロジェクター名を設定します。半角英数字で最大64文字まで入力できます。 |
| Location       | 設置場所名を設定します。半角英数字で最大 32 文字まで入力できます。  |
| Assigned To:   | 利用者名を設定します。半角英数字で最大 32 文字まで入力できます。   |

以下の文字とスペースを使用できます。

!"#\$%&'()\*+,-./:;<=>?@[\]^\_`{{}~

設定を反映させるには、[Send] ボタンをクリックしてください。

#### **2.** Projector (つづき)

本機のネットワーク設定を行います。

| 項目              | 説 明                               |  |  |
|-----------------|-----------------------------------|--|--|
| DHCP            | DHCP を有効にします。                     |  |  |
| IP Address      | DHCP が無効の場合の IP アドレスを設定します。       |  |  |
| Subnet Mask     | DHCP が無効の場合のサブネットを設定します。          |  |  |
| Default Gateway | DHCP が無効の場合のデフォルトゲートウェイを設定します。    |  |  |
| DNS Server      | DHCP が無効の場合の DNS サーバーのアドレスを設定します。 |  |  |

設定を反映させるには、[Send] ボタンをクリックしてください。

#### 3. User Password

User Password を設定します。Crestron e-Control® を開始するときに User Password を要求 するには、チェックボックスにチェックを入れてください。

| するには、チェックボックスにチェックを入れてください。 |                                                                                                   | 17    |
|-----------------------------|---------------------------------------------------------------------------------------------------|-------|
| 項目                          | 説明                                                                                                |       |
| New Password                | パスワードを設定します。<br>半角英数字で最大 26 文字まで入力できます。以下の文字とスペースを使用で<br>きます :<br>!"#\$%&'()*+,/:;<=>?@[\]^_`{}}~ | ・レーク新 |
| Confirm                     | 確認のためパスワードを再入力します。パスワードが一致しないとエラーメッ<br>セージが表示されます。                                                |       |

設定を反映させるには、[Send] ボタンをクリックしてください。

#### 4. Admin Password

Admin Password を設定します。Tools 画面を表示する前に Admin Password の入力を要求す るには、チェックボックスにチェックを入れてください。

| 項目           | 説明                                                                                                   |  |  |
|--------------|----------------------------------------------------------------------------------------------------|--|--|
| New Password | パスワードを設定します。<br>半角英数字で最大 26 文字まで入力できます。以下の文字とスペースを使用で<br>きます :<br>」!"#\$%&!()*+ - /::<=>2@[\]^_`!!!~ |  |  |
| Confirm      | 確認のためパスワードを再入力します。パスワードが一致しないとエラーメッセージが表示されます。                                                       |  |  |

設定を反映させるには、[Send] ボタンをクリックしてください。

# Info 画面

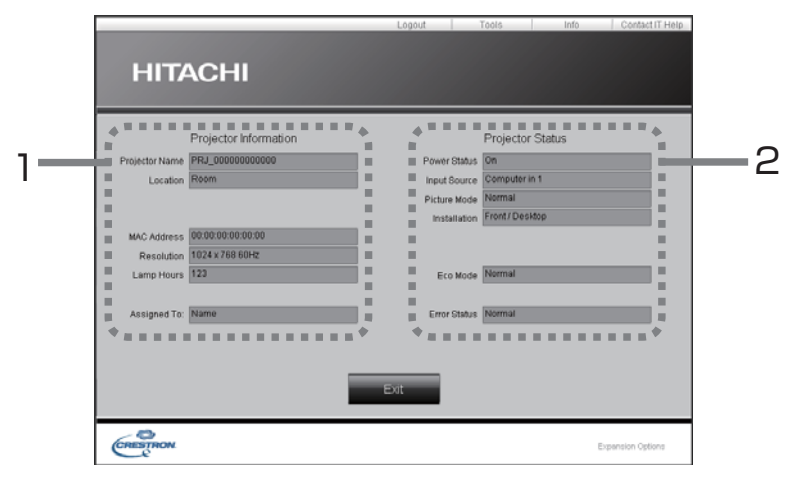

1. Projector Information

| 項目             | 説明                           |
|----------------|------------------------------|
| Projector Name | プロジェクター名を表示します。              |
| Location       | 本機に設定した設置場所名を表示します。          |
| MAC Address    | 本機の有線 LAN MAC アドレスを表示します。    |
| Resolution     | 現在入力されている信号の解像度と垂直周波数を表示します。 |
| Lamp Hours     | 現在のランプの使用時間を表示します。           |
| Assigned To:   | 本機に設定した利用者名を表示します。           |

#### 2. Projector Status

| 項目           | 説明                   |
|--------------|----------------------|
| Power Status | 本機の電源の状態を表示します。      |
| Input Source | 選択されている映像入力端子を表示します。 |
| Picture Mode | 現在の映像モードの設定を表示します。   |
| Installation | 現在の設置方法の設定を表示します。    |
| Eco Mode     | 現在のエコモードの設定を表示します。   |
| Error Status | 現在起きているエラー状況を表示します。  |

#### お知らせ

● "Projector Name"、"Location"、および "Assigned To:" に設定している文字数が多い場合、 途中までしか画面に表示されない場合があります。

# Help Desk ボックス

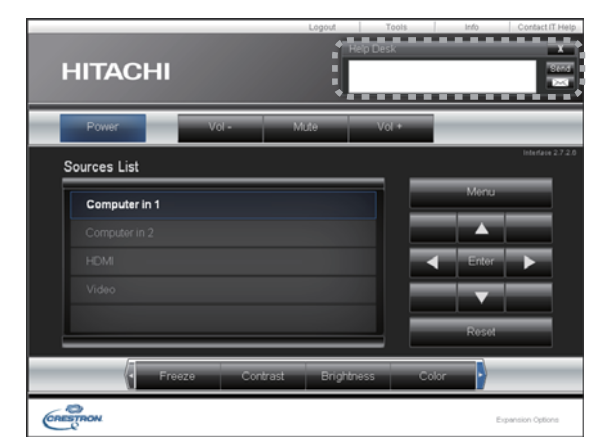

Crestron RoomView<sup>®</sup> Express および Fusion RV<sup>®</sup> の管理者との間で、メッセージを送受信することが できます。

| ボタン  | 説明               |
|------|------------------|
| Send | メッセージを送信します。     |
| X    | 受信したメッセージを確認します。 |

# 緊急警告表示

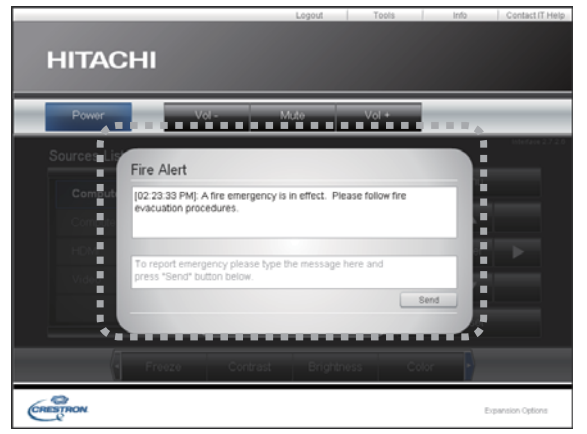

Crestron RoomView® Express および Fusion RV®の管理者が緊急メッセージを送信すると、 e-Control®の画面上にメッセージが表示されます。この緊急メッセージには、チャット形式で返信メッ

セージを送ることができます。

緊急メッセージの下に表示されているボックスにメッセージを入力し、[Send] ボタンをクリックして ください。

# お知らせ

●緊急警告表示についての詳細は、Crestron RoomView® Express または Fusion RV®の説明 書をご参照ください。

# ネットワークブリッジ

本機は、ネットワークプロトコルとシリアルインターフェースの相互変換を行うネットワークブリッジ機能に対応しています。

ネットワークブリッジ機能を使うと、本機と RS-232C 通信で接続した外部機器を、本機と LAN で 接続したコンピュータから、ネットワーク端末と同様に制御することができます。

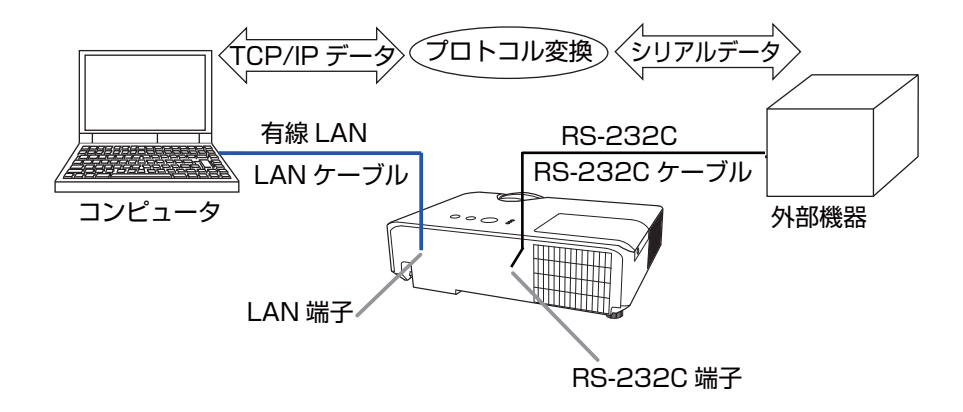

#### 機器の接続

- 1) 有線 LAN を使用する場合は、本機の LAN 端子とコンピュータの LAN 端子を LAN ケーブルで接続してください。
- 2) 本機の RS-232C 端子と外部機器の RS-232C 端子を、RS-232C ケーブルで接続します。

#### お知らせ

●接続の前に接続する各機器の説明書をお読みになり、正しく接続してください。RS-232Cの接続については、本機と接続する外部機器の端子の仕様を確認の上、適切な通信ケーブルを使用してください(□4-7)。

**ネットワークブリッジ**(つづき)

#### 通信設定

本機のネットワークブリッジに関する通信設定は、本機の「通信設定」メニューから設定を行ってく ださい。詳細メニューから、「その他」メニューの「特別な設定」から「通信設定」を選択し、「通信 設定」メニューを表示してください(**□2-32**)。

1)「通信タイプ」で「ネットワークブリッジ」を選択してください。

2)「シリアル設定」で「ボーレート」と「パリティ」を、接続した外部機器の RS-232C 設定に合わ せて設定してください。

| 項目      | 条 件                               |
|---------|-----------------------------------|
| ボーレート   | 4800bps/9600bps/19200bps/38400bps |
| パリティ    | なし / 奇数 / 偶数                      |
| データ長    | 8bit(固定)                          |
| スタートビット | l bit(固定)                         |
| ストップビット | l bit(固定)                         |

3) ご使用に合わせて RS-232C 端子の「通信方式」を設定してください。

#### お知らせ

- ●工場出荷時、「通信タイプ」は「オフ」に設定されています。
- ●「通信設定」メニューで設定を行ってください。設定が適切でないと、通信に不具合が生じる場合があります。
- ●「通信タイプ」を「ネットワークブリッジ」に設定している時は、**RS-232C** 端子経由で本機を 制御するための RS-232C コマンドを受信できません。

#### 通信ポート

ネットワークブリッジ機能をご利用の際は、Web ブラウザの「ポート設定」で「ネットワークブリッジポート」の設定を行い、コンピュータから本機へデータを送信してください(**3-16**)。

#### (お知らせ)

● 1024 ~ 65535 のうち、4352、5500、5900、9715、9716、9719、9720、 41794 以外の番号を " ネットワークブリッジポート " の " ポート番号 " に設定してください。 初期設定では 9717 が設定されています。

#### 通信方式

「通信タイプ」で「ネットワークブリッジ」が選択されている場合のみ、メニューから通信方式を選択 できます(**□2-32**)。

半二重通信 ↔ 全二重通信

#### ■半二重通信

この方式では、本機は一度に送信または受信のどちらか一方のみ行います。

外部機器からの応答データを待っている間は、本機はコンピュータからのデータを受信しません。本 機が応答データを外部機器から受信するか、または応答データ受信期間が経過した後でコンピュータ からデータを受信できます。

本機はデータの送信と受信を制御し、通信の同期をとります。

半二重通信を選択した場合は、以下の説明に従って「応答データ受信期間」を設定してください。

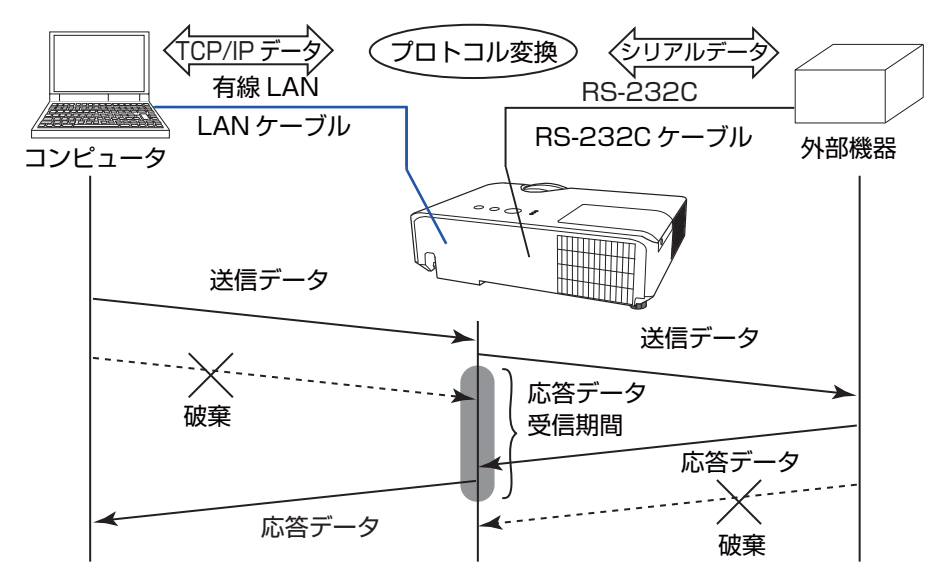

「応答データ受信期間」メニューで外部機器からの応答データ待ち時間を設定してください (□【応用編】「その他」>「特別な設定」>「通信設定」)。 オフ ↔ 1s ↔ 2s ↔ 3s (↔ オフ)

#### お知らせ

●半二重通信では、本機は一度に最大 254 バイトまで送信できます。
 ●半二重通信方式でも外部機器からの応答を監視しないシステムでは、「応答データ受信期間」を「オフ」に設定すると、コンピュータからのコマンドを連続して送信することができます。工場出荷時は「オフ」に設定されています。

#### ■全二重通信

この方式では、本機は外部機器の応答を監視せず、コンピュータと外部機器の両方と随時に送受信を 行います。

コンピュータと外部機器の双方から非同期でデータが送信されます。送信データと応答データの同期 をとりたいときは、コンピュータから送受信の制御を行ってください。

#### お知らせ

●全二重通信方式でコンピュータから送受信の制御を行う場合も、本機のデータ処理状況によって は送受信データに欠落が生じ、正しく制御できない場合があります。

# その他の機能

#### 電子メール機能による自動通知

本機にメンテナンスが必要な場合やエラーが発生したとき、指定したメールアドレスに自動的に警告 メッセージを送信させることができます。

#### お知らせ

●最大5つの受信電子メールアドレスを設定できます。

●本機の電源が突然切れた場合は、電子メールを送信できないことがあります。

●メール送信時に認証が必要となるメールサーバーをご使用の場合、本機能はご利用いただけません。

●ご使用のメール環境によってはメールが正しく送信できない場合があります。

プロジェクターからメールで通知できるエラー / 警告項目を以下に示します。

| 項目                                             | 説明                            |  |  |
|------------------------------------------------|-------------------------------|--|--|
| カバーエラー                                         | ランプカバーがきちんと装着されていません。         |  |  |
| ファンエラー                                         | 冷却ファンが動作していません。               |  |  |
|                                                | ランプが点灯しません。                   |  |  |
|                                                | ランプ、および本機内部が高温になっている可能性があります。 |  |  |
| 温度エラー                                          | 本機内部が高温になっている可能性があります。        |  |  |
|                                                | 内部の温度が上がっています。                |  |  |
|                                                | エアフィルターが目詰まりしている可能性があります。     |  |  |
| 低温エラー                                          | 本機の内部温度が低すぎる可能性があります。         |  |  |
| フィルターエラー                                       | エアフィルターの使用時間が通知設定時間を超えました。    |  |  |
| <br> その他のエラー                                   | 上記以外のエラーが発生しました。              |  |  |
|                                                | 表示された場合は、販売店に連絡してください。        |  |  |
| <b>スケジュール実行エラー</b> スケジュールで登録されたイベントの実行に失敗しました。 |                               |  |  |
| ランプ時間警告                                        | ランプ時間が指定された警告時間を超えました。        |  |  |
| フィルター時間警告                                      | フィルター時間が指定された警告時間を超えました。      |  |  |

#### (お知らせ)

- "フィルターエラー"は、「設置」メニューの「ランプ&フィルター」-「フィルター掃除通知」 (□2-18) で設定された、フィルター掃除通知の表示設定時間を超えると通知のメールが送信さ れます。「フィルター掃除通知」(□2-18)を「無効」に設定していると通知のメールは送信さ れません。
- " ランプ時間警告 " は、ランプ時間をメールで通知します。プロジェクター Web コントロールで 設定したランプ時間を過ぎると、メールが送信されます。
- " フィルター時間警告 " は、フィルター時間をメールで通知します。プロジェクター Web コント ロールで設定したフィルター時間を過ぎると、メールが送信されます。

電子メール機能による自動通知を使用するには、Web ブラウザから以下の項目を設定してください。

#### メール設定

- 1) プロジェクター Web コントロール画面のメインメニューで [メール設定]を選択します。
- 2) メール設定ページの各項目を設定します。詳細はメール設定(2)3-18)をご参照ください。
- 3) [適用] ボタンをクリックして、設定を保存してください。
- 4) 電子メールの設定が正しいことを確認して、[テストメール送信]ボタンをクリックしてください。 下のような形式のメールが指定したメールアドレスに送信されます。
- 件名: Test Mail < プロジェクター名>
- 本文: Send Test Mail

| Date        | < テスト実施日 >      |
|-------------|-----------------|
| Time        | < テスト実施時間 >     |
| IP Address  | < 本機の IP アドレス > |
| MAC Address | <本機の MAC アドレス>  |

#### 障害通知設定

1) プロジェクター Web コントロール画面のメインメニューで [ 障害通知設定 ] を選択します。

3) [適用] ボタンをクリックして、設定を保存してください。

警告メッセージは、次のような形式の電子メールで送信されます。

メール件名: <メール件名 > < プロジェクター名 >

本文: <メール本文>

Date<エラー/警告の発生日>Time<エラー/警告の発生時間>IP Address<本機の IP アドレス>MAC Address<本機の MAC アドレス>

#### その他の機能(つづき)

#### スケジュール機能

スケジュール機能により電源オン / オフなどのイベントを設定することができ、本機の " 自己管理 " を 可能にします。

スケジュールは、プロジェクター Web コントロールまたは本機の「その他」-「スケジュール」メニュー で設定することができます。「設置」メニューの「スタンバイモード」を「省電力」に設定、または AC 電源をオフすると、内蔵時計は初期化されます。その場合は、電源オン後に内蔵時計の再設定が必 要です。

スケジュールの設定を行う前に、以下の注意事項を確認してください。

(お知らせ

●スケジュールは、プロジェクター本体の「その他」-「スケジュール」メニューでも設定することができます。(□2-28, 29)

ネットワーク編

- ●スケジュールのプログラムは最大 16 通りまで作成することができます。また、1 つのプログラムに対して最大 20 個のイベントを登録することができます。
- ●工場出荷状態では、プログラム1~16まで全てのプログラムにおいて、イベントは登録されて いません。初めてスケジュール機能を使用する時は、先にプログラムを作成しておく必要があり ます。
- ●スケジュールの優先順位は、1)特定日、2)曜日の順になります。
- ●最大 10 の特定日を登録できます。同日の同時刻に 2 つ以上のイベントが設定されている場合、 小さい番号の方が優先されます(例: '特定日 No. 1' は '特定日 No. 2' およびその他より優先 されます)。
- ●同日の同時刻に複数のイベントを設定すると、"電源オン"のイベントは最後に実行されます。
- ●スケジュール設定を有効にする前に、必ず日付/時刻を設定してください(□3-24)。
- ●本機を移動したら、スケジュールを調整する前に、プロジェクターに設定されている日時を確認してください。
- ●内蔵時計の時間は、ずれたり初期化されてしまう場合があります。正確な時間を維持するためには SNTP を使用することをお勧めします。
- ●本機で、温度エラー、ランプエラーなどの何らかのエラーが発生していると、スケジュールは正常に実行されません。
- ●本機のセキュリティ機能が働き、プロジェクターの使用が制限された状態では、"入力ソース"の イベントは正常に実行されません。

以下、Web 画面でスケジュールの設定を行う手順について説明します。

スケジュール機能を使用するには、始めにプログラムの作成が必要です。プログラムには、電源制御 や入力端子の切り替えなど各種イベントと、それらを実行する時刻を登録します。工場出荷状態では、 全てのプログラムでイベントは登録されていません。以下の手順に従ってプログラムを作成してくだ さい。

既にプログラムを作成している場合は、手順6)へお進みください。

1) プロジェクターWebコントロール画面のメインメニューで[スケジュール設定]を選択してください。

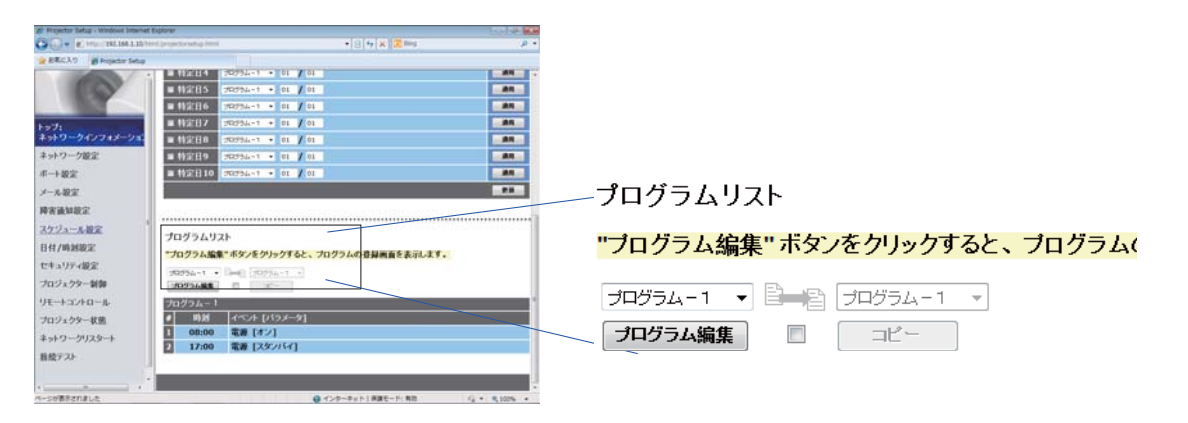

2) プログラムリストの下にあるドロップダウンリストで作成するプログラムの番号を選択し、[プロ グラム編集]をクリックすると、下図のようなプログラム編集画面が表示されます。下図は、プロ グラム - 1の編集画面を示しています。

| P HILE IN AND WARDAN DISH | the Export of States | • 3 4                                | x The     | Decise in |
|---------------------------|----------------------|--------------------------------------|-----------|-----------|
| # ERCLY # Projector Sets  |                      | 1917                                 |           |           |
| 0                         | スケジューノ               | レ設定 / プログラム編集                        |           |           |
| +>7:                      | プログラムー<br>プログラムー     |                                      |           |           |
| キットワークインフォメーショ            | # 1935               | 15/1 [1(3/-9]                        |           |           |
| 本3+9-9-9-8-2<br>市-+設定     |                      | ・電源 [ 2006 · ]<br>ムカソース [ つかっつひり · ] |           |           |
| メール設定                     | (10)18.05            | LDE-F [ 17 • ]                       |           |           |
| NATIONS'                  |                      | (ブランク [オフ・ ]                         |           |           |
| スクシュール設定                  | 1 08:00              | 電源 [オン]                              |           |           |
| ET 44 / WE THE REST.      | 2 17:00              | 電源 [スタンパイ]                           |           |           |
| プロジェクター制御                 | 478                  |                                      |           | _         |
| リモートコントロール                | 1                    |                                      | \$T/0     | 8 85      |
| プロジェクター状態                 |                      |                                      |           |           |
| ネットワークリスタート               |                      |                                      |           |           |
| 接続テスト                     |                      |                                      |           |           |
|                           | <u>.</u>             | 0 /20-80118                          | 14-5.80 G | 1005      |

(3)時刻、イベント、パラメータを設定してから、[登録]ボタンをクリックしてください。
 イベントを削除する場合は[削除]ボタンをクリックしてください。
 現在選択しているプログラムの全てのイベントを削除したい時は、[全て削除]ボタンをクリックしてください。

#### その他の機能(つづき)

- 4) 続けて別の番号のプログラムを編集したい時は、ドロップダウンリストで編集したいプログラムを 選択し、[選択]ボタンをクリックしてください。選択したプログラムの編集画面が表示されます。
- 5) プログラムの作成が終了したら、[戻る]ボタンをクリックし、スケジュール管理画面に戻ってくだ さい。

ここからは、手順1)~5)で作成したプログラムを実際にスケジュールに割り当てる手順について 説明します。

- 6) スケジュール管理画面で、実行するスケジュール(例えば、毎週月曜日に実行する場合は"月曜日") のチェックボックスをオンにします。
- 7) 使用するプログラムをドロップダウンリストから選択します。画面下部のプログラムリストで、各 プログラムに登録されているイベント情報を確認することができます。 特定日1~10を指定する場合は、日付(月/日)の設定を入力します。

ネットワーク編

8) [適用] ボタンをクリックすると、プロジェクターがスケジュール設定を受け付けます。 同様に、実行したいスケジュールについて、手順 6) ~ 8) を繰り返します。

以上で、スケジュールの設定は完了です。

最後に、プロジェクターの時刻が正しく設定されていることを確認してください。

■プログラムのコピー方法について

作成したプログラムを別のプログラムにコピーして使用したい時は、 - 常 アイコン下のチェックボックスをオンにします。コピー先のプログラムをドロップダウンリストから選択し、[コピー]ボタンをクリックしてください。

現在選択しているプログラムと同じプログラムをコピー先に指定することはできません。

## プログラムリスト

"ブログラム編集" ボタンをクリックすると、ブログラムの登録画面を表示します。

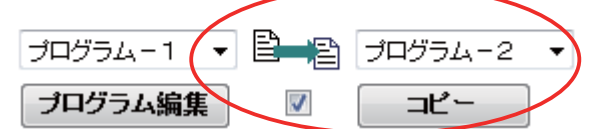

# ネットワークからのコマンド制御

ネットワーク経由で RS-232C コマンドを使用し、本機を操作、設定することができます。

#### コマンド制御ポート

コマンド制御には、以下の2ポートが割り当てられています。

TCP #23 (ネットワーク制御 ポート 1 (ポート: 23)) TCP #9715 (ネットワーク制御 ポート 2 (ポート: 9715))

#### お知らせ

●コマンド制御は上記の2ポートのみで可能です。

#### コマンド制御設定(22-16)

以下の項目を Web ブラウザから設定してください。

例:本機のIPアドレスが192.168.1.10の場合:

- 1) Web ブラウザのアドレスバーに "http://192.168.1.10/"を入力し、選択画面でプロジェクター Web コントロールを選択してください。
- 2) ユーザ名とパスワードを入力し、[OK] をクリックしてください。
- 3) メインメニューの [ポート設定]をクリックしてください。

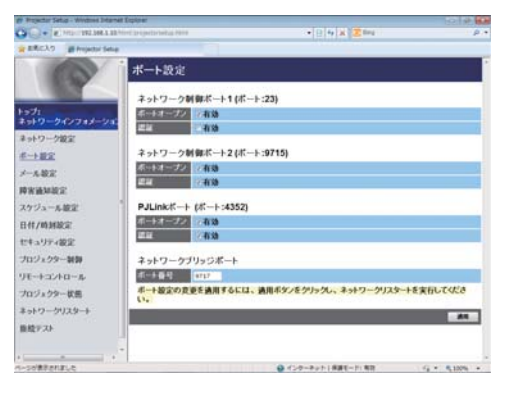

- 4) ネットワーク制御 ポート 1 (ポート: 23)の "ポートオープン"[有効]のチェックボックスをオンにしてネットワーク制御 ポート 1 を有効にしてください(□3-16)。認証設定が必要なときは、
  "認証"[有効]のチェックボックスをオンにして認証を有効にしてください。必要ない場合は、チェックボックスをオフにしてください。
- 5) ネットワーク制御 ポート 2 (ポート: 9715) の "ポートオープン"[有効]のチェックボックス をオンにしてネットワーク制御 ポート 2 を有効にしてください。認証設定が必要なときは、"認証 "[有効]のチェックボックスをオンにして認証を有効にしてください。必要ない場合は、チェックボッ クスをオフにしてください。
- 6) 設定を保存するには [適用] ボタンをクリックしてください。

#### ネットワークからのコマンド制御(つづき)

認証設定を有効にした場合は、以下の設定が必要です(23-26)。

7) メインメニューの [セキュリティ設定]をクリックしてください。8) "ネットワーク制御"を選択し、認証パスワードを設定してください。

\*下記の「お知らせ」をご覧ください。

9) 設定を保存するには [適用] ボタンをクリックしてください。

#### お知らせ

- ●認証パスワードは、ネットワーク制御 ポート 1 (ポート: 23)、ネットワーク制御 ポート 2 (ポート: 9715)、 PJLink ™ ポート (ポート: 4352) で共通になります。
   ジレンジウレーカー トロックトロングレーク (ポート: 4352) で共通になります。
- ●新しい設定は、ネットワーク接続を再起動した後に有効になります。設定を変更したら、必ずメ インメニューの[ネットワークリスタート]をクリックしてネットワーク接続を再起動させてく ださい(**□3-31**)。

ネットワーク編

#### コマンド形式

通信ポートによってコマンド形式に一部違いがあります。

• TCP #23

・送信データ形式

RS-232C 通信と同じコマンドをそのまま使用できます。応答データの形式は RS-232C 通信と同じです(**□4-9**)。

ただし、認証が有効となっている場合は、認証エラーが発生した場合に以下の応答を返します。

<認証エラー応答>

| 応答   | エラーコード    |  |  |
|------|-----------|--|--|
| Ox1F | 0x04 0x00 |  |  |

#### • TCP #9715

・送信データ形式

以下のように、RS-232C コマンドの先頭にヘッダ(O x O2)、データ長(O x OD)、チェックサム (1 バイト)、接続 ID(1 バイト)を加えます。

| ヘッダ  | データ長 | RS-232C コマンド | チェックサム | 接続 ID |
|------|------|--------------|--------|-------|
| 0x02 | OxOD | 13バイト        | 1バイト   | 1バイト  |

| ヘッダ –          | → | Ox02, 固定                            |
|----------------|---|-------------------------------------|
| データ長 -         | → | RS-232C コマンドのバイト長(OxOD, 固定)         |
| RS-232C コマンド - | → | OxBE、OxEF で始まる RS-232C コマンド(13 バイト) |
| チェックサム -       | → | ヘッダからチェックサムまでの和の下位8ビットが0となる値        |
| 接続 ID          | → | 0~255のランダムな値(この数値は応答データに付加されます。)    |

#### ネットワークからのコマンド制御(つづき)

・送信データ形式

接続 ID(データは送信データ形式の接続 ID データと同一)が RS-232C コマンドの応答データに付加されます。

#### <ACK 応答>

| 応答   | 接続 ID |
|------|-------|
| 0x06 | 1バイト  |

<NAK 応答>

| 応答   | 接続 ID |
|------|-------|
| 0x15 | 1バイト  |

<エラー応答>

| 応答   | エラーコード | 接続 ID |
|------|--------|-------|
| Ox1C | 2バイト   | 1バイト  |

< データ応答 >

| 応答   | データ  | 接続 ID |
|------|------|-------|
| Ox1D | 2バイト | 1バイト  |

<ビジー応答>

| 応答   | ステータスコード | 接続 ID |
|------|----------|-------|
| Ox1F | 2バイト     | 1バイト  |

<認証エラー応答>

| 応答   | 認証エラ | ーコード | 接続 ID |
|------|------|------|-------|
| Ox1F | 0x04 | 0x00 | 1バイト  |

#### ネットワーク接続の自動切断

接続後に 30 秒間通信がなければ、TCP 接続は自動的に切断されます。

#### 認証

認証が有効となっている場合、認証が成功していないコマンドを本機は受信しません。本機の認証には MD5(Message Digest 5)というアルゴリズムを使用しています。認証機能を有効にして本機 をコマンド制御するには、本機から送信されるランダムな 8 バイトデータと認証パスワードを MD5 アルゴリズムで処理した認証データを、送信コマンドの先頭に追加する必要があります。

以下は認証パスワードが"password"に設定され、ランダムな8バイトデータが"a572f60c"の 場合の例です。

- 1) 本機とコンピュータをネットワークで接続します。
- 2) 本機からランダムな8バイトデータ "a572f60c"を受信します。
- 3) 受信したランダムな 8 バイトデータと認証パスワードを結合した値、 "a572f60cpassword" を MD5 アルゴリズムで処理します。
- 4) MD5 アルゴリズムでの処理の結果、 e3d97429adffa11bce1f7275813d4bde という認証データを得られます。
- 5) 認証データをコマンドの先頭に付加し、 e3d97429adffa11bce1f7275813d4bde + コマンド というデータを送信します。
- 6) 送信データが正しければ、コマンドが実行されて ACK またはデータ応答が返されます。送信データ が正しくない場合、認証エラー応答が返されます。

お知らせ

●ネットワークで接続している間、2回目以降のコマンドデータ送信では認証データを省略できます。

# ネットワーク編

# Crestron Connected<sup>™</sup>

Crestron Connected<sup>™</sup>は、Crestron Electronics, Inc. の提供する、マルチユーザリソース・マネ ジメント・プログラムです。プロジェクターやその他の AV 機器など、システム全体を一括して管理・ 制御するアプリケーションです。

Crestron Connected™ についての詳細は、以下の Crestron® のホームページをご覧ください。

URL: http://www.crestron.com

システム全体の管理を行うのに、以下の通信インタフェースをご利用になれます。

1) Crestron Fusion RV<sup>®</sup> / Crestron RoomView<sup>®</sup> Express / Crestron RoomView<sup>®</sup> Server Edition

Fusion RV®、RoomView® Express および RoomView® Server Edition は、Crestron

Electronics, Inc. の提供するソフトウェアです。AV 機器全体を管理し、ヘルプデスクとの通信や、 警告メッセージを送ったりすることができます。

ソフトウェアについての詳細は、下記の web サイトをご覧ください。

URL: http://www.crestron.com/getroomview

2) Crestron e-Control®

Crestron e-Control<sup>®</sup>は、web ブラウザ上で操作できる、遠隔制御システムのコントローラーです (**□3-33 ~ 39**)。

トラブルシューティング

本機のネットワーク機能に関して、以下のような現象が起きている場合は、故障ではない場合があります。修理を依頼される前に下表に従ってご確認のうえ、必要に応じて処置してください。処置後も現象が改善しない場合は販売店にご相談ください(QQ 巻末)。

#### プロジェクターと通信できない(有線ネットワークをご使用の場合)

| 確認事項                                            | 対処法                                                                                                    |
|-------------------------------------------------|----------------------------------------------------------------------------------------------------|
| プロジェクターの電源が入っていますか?                             | プロジェクターの電源を入れてください。                                                                                       |
| ルーター等のネットワーク機器の電源が入っ<br>ていますか?                  | ネットワーク機器の電源を入れてください。                                                                                      |
| スタンバイモードが省電力設定になっていま<br>せんか?                    | スタンバイモードが省電力に設定されている時はスタ<br>ンバイ状態ではネットワーク機能はご使用できません。<br>スタンバイ状態でネットワーク機能をご使用になりた<br>い場合は、通常モードに設定してください。 |
| LAN ケーブルが接続されていますか?                             | LAN ケーブルを差してください。                                                                                         |
| ネットワークインフォメーションメニューで<br>MAC アドレスが正しく表示されていますか?  | 本機に張り付けられている MAC アドレスとネット<br>ワークインフォメーションメニューで表示される<br>MAC アドレスが異なる場合、販売店に問い合わせて<br>ください。                 |
| IP アドレスなどのネットワーク設定は正しく<br>設定されていますか?            | ネットワークインフォメーションでネットワーク設定<br>を確認してください。<br>詳細は、ネットワーク管理者に相談してください。                                         |
| ルーター等でファイヤーウォールやパケット<br>フィルタリングが設定されていませんか?<br> | ネットワーク管理者に相談してください。                                                                                       |
| コンピュータの有線ネットワークアダプター<br>が有効になっていますか?            | お使いのコンピュータのマニュアルを参照し、有線<br>ネットワークアダプターを有効にしてください。                                                         |

#### **トラブルシューティング** (つづき)

# Web(プロジェクター Web コントロール)が正しく表示されない

| 確認事項                      | 対処法                                     |
|---------------------------|-----------------------------------------|
| Web ブラウザに正しい URL を        | Web ブラウザにプロジェクターの IP アドレスを入力してください。     |
| 入力していますか?                 |                                         |
| 」<br>JavaScript が有効になっていま | 」<br>JavaScript を有効にしてください。             |
| すか?                       | 設定方法は、ご使用の Web ブラウザによって異なります。詳細は        |
|                           | Web ブラウザのヘルプ等をご参照ください。                  |
|                           |                                         |
| 推奨している Web ブラウザを使         | 推奨ブラウザは、Internet Explorer®8/9/10/11 です。 |
| 用していますか?                  | 推奨ブラウザ以外では正しく表示されない可能性があります。            |
|                           |                                         |
| 前に表示した画面のキャッシュ            | キャッシュをクリアしてください。                        |
| が残っていませんか?                | 設定方法は、ご使用の Web ブラウザによって異なります。詳細は        |
|                           | Web ブラウザのヘルプ等をご参照ください。                  |
|                           |                                         |

## Crestron e-Control® が表示されない

| 確認事項                                                                          | 対処法                                                                  |
|-------------------------------------------------------------------------------|----------------------------------------------------------------------|
| Adobe® Flash® Player がイン                                                      | Crestron e-Control® を表示するためには、Adobe® Flash®                          |
| ストールされていますか?                                                                  | Playerが必要です。                                                         |
|                                                                               | Adobe® Flash® Player をインストールしてください。                                  |
| Adobe® Flash® Player 非対応<br>のブラウザを使用していません<br>か?                              | Adobe® Flash® Player 対応のブラウザを使用してください。                               |
| プロジェクター Web コントロー<br>ルのネットワーク設定画面で<br>Crestron e-Control®の設定が無<br>効になっていませんか? | プロジェクター Web コントロールのネットワーク設定画面で<br>Crestron e-Control® の設定を有効にしてください。 |

## メールが正しく送れない

| 確認事項                           | 対処法                                                                                  |
|--------------------------------|--------------------------------------------------------------------------------------|
| テストメールが正しく送れますか?               | プロジェクター Web コントロールのメール設定の画面で [ テスト<br>メール送信 ] ボタンを押してテストメールが正しく送信できること<br>を確認してください。 |
| メール設定は正しいですか?                  | プロジェクター Web コントロールのメール設定の画面で設定を確<br>認してください。                                         |
| 送信者 E-mail アドレスの設定は<br>正しいですか? | 有効なメールアドレスを設定してください。                                                                 |
| 特定のエラー/警告に対するメー<br>ルだけですか?     | プロジェクター Web コントロールの障害通知設定の画面で特定の<br>エラー / 警告が送信される設定になっているか確認してください。                 |

#### 特定のアドレスにだけメールが届かない

| 確認事項           | 対処法                                |
|----------------|------------------------------------|
| メールアドレスの設定は正しい | プロジェクター Web コントロールのメール設定の画面で設定を確認し |
| ですか?           | てください。                             |
|                |                                    |
| メールサーバーでアドレスの  | ネットワーク管理者に相談してください。                |
| フィルタリングや転送設定が行 |                                    |
| われていませんか?      |                                    |
|                |                                    |

## スケジュールが正しく実行されない

| 確認事項           | 対処法                             |
|----------------|---------------------------------|
| プロジェクターの電源が入って | プロジェクターの電源を入れてください。             |
| いますか?          |                                 |
| スタンバイモードが省電力設定 | スタンバイモードが省電力に設定されている時は、スタンバイ状態  |
| になっていませんか?     | ではスケジュール機能はご使用できません。スケジュール機能をご  |
|                | 使用になる場合は、スタンバイモードを通常モードに設定してくだ  |
|                | さい。                             |
| 時刻の設定は正しいですか?  | 日付と時刻の設定を確認してください。              |
|                |                                 |
| プロジェクターのランプは点灯 | ブランクのイベントは、ランプが点灯していないと実行されません。 |
| していますか?        | ブランクのイベントに関しては、ランプが点灯している状態で実行  |
|                | されるようなスケジュールのプログラムを作成してください。    |
|                |                                 |

※プロジェクターの状態によっては、スケジュール機能が正しく動作しないことがあります。

## スケジュールが正しく実行されない (つづき)

| 確認事項           | 対処法                                |
|----------------|------------------------------------|
| 使用するプログラムが正しく設 | プロジェクター Web コントロールのスケジュール設定の設定を確認し |
| 定されていますか?      | てください。                             |
|                |                                    |
| 同時刻に設定されているイベン | イベントによっては、同時刻だと実行できないイベントもあります。    |
| トがありませんか?      | 時間をずらすか、順序を入れ替えてください。              |
|                |                                    |

※プロジェクターの状態によっては、スケジュール機能が正しく動作しないことがあります。

#### 時刻の設定が正しくない

| 確認事項<br>日付時刻の設定が正しく設定さ<br>れていますか?                    | 対処法<br>プロジェクター Web コントロールの日付 / 時刻設定メニューもし<br>くはプロジェクター本体の日付と時刻の設定メニューで設定を確認<br>してください。 |            |
|------------------------------------------------------|----------------------------------------------------------------------------------------|------------|
| ネットワーク経由で時刻を取得<br>する場合、ネットワークに正し<br>く接続されていますか?      | ネットワークに接続してください。                                                                       | <b>〔</b> 新 |
| ネットワーク経由で時刻を取得<br>する場合、SNTP サーバーの設<br>定が正しく行われていますか? | SNTP サーバー設定を確認してください。<br>SNTP サーバーの設定に関してはネットワーク管理者に確認してく<br>ださい。                      |            |
| ネットワーク経由で時刻を取得<br>する場合、時差の設定が正しく<br>行われていますか?        | ネットワーク経由で時刻を取得する場合は、時差の設定を行わない<br>と正しい時刻が表示されません。<br>時差の設定を行ってください。                    |            |

## ネットワークブリッジを使用して外部機器の制御ができない

| 確認事項<br>ネットワークブリッジの設定が<br>有効になっていますか? | <b>対処法</b><br>その他 - 特別な設定 - 通信設定 - 通信タイプメニューの設定を確認し<br>てください。                                                         |
|---------------------------------------|----------------------------------------------------------------------------------------------------|
| スタンバイモードの設定は省電<br>カモードになっていませんか?      | スタンバイモードの設定が省電力モードに設定されている時は、<br>ネットワークブリッジを使用することはできません。スタンバイ<br>モードの設定を通常モードに設定し、通信タイプメニューでネット<br>ワークブリッジを設定してください。 |
| シリアル設定が正しいですか?                        | プロジェクターと外部機器のシリアル設定を確認してください。                                                                                         |